#### **DBT Payment through PFMS**

For making DBT payment through PFMS, the implementing agencies have to first register themselves in PFMS through **Register Agency** link given at the PFMS web page (PFMS.NIC.IN) and submit it for approval. The Programme Division and the Principal Accounts Office of the concerned Ministry has to approve the Agency.Log in details of the Approved Agency will be sent to the email id given at the time of registration of the Agency. There after the Agency can proceed with DBT payment.

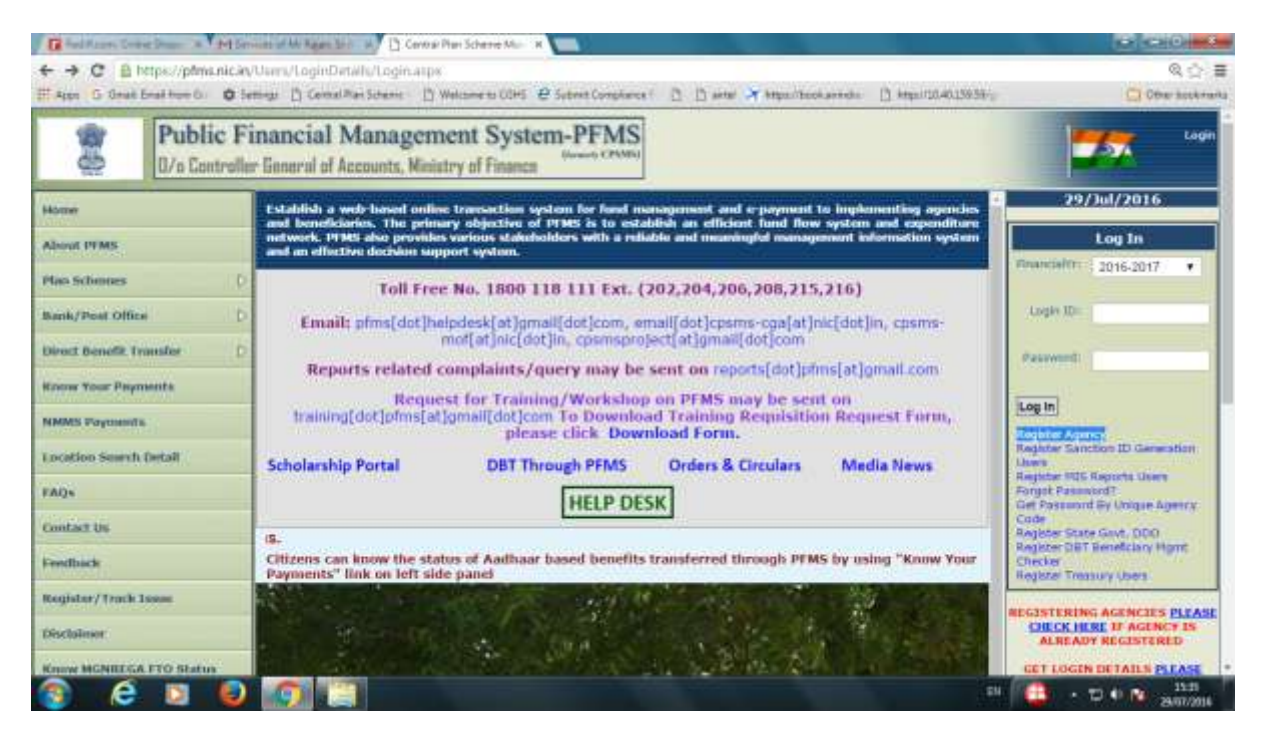

First the agency has to log in with the Admn userid and password given at the time of registration of agency. The Admn user has to perform the following functions:

- 1. Creation of Data Operator(MAKER) and Data Approver(CHECKER)
- 2. Account Activation for e-payment
- 3. Signatory Configuration

## Creation of Data Operator and Data Approver

The CPSMS has been designed with Maker Checker concept where the Data Operator (Maker) will make all transaction entries and submit it to the Data Approver (Checker) for verification and approval/rejection of transactions. For this purpose two separate users have to be created as Data Operator and Data Approver by the Admn user.

1. Select Add New from Users under Master Menu.

| TREED T              | Connecting                                                                                        | -                       | PEister         | (42)) - gonstm@ynai.com                       | Plan Scheme Monitoring Syst x 🛨                                                                                                    |    |                                        |
|----------------------|---------------------------------------------------------------------------------------------------|-------------------------|-----------------|-----------------------------------------------|----------------------------------------------------------------------------------------------------|----|----------------------------------------|
| € @ 164,100.0        | 128.32.%ops/                                                                                      |                         | 11.0            |                                               | O = O   internet     in + Order Taxat                                                                                                    | )  | 2 四- 4 余                               |
| 6.6                  | Public Financial Management System-PFMS<br>B/a Centraler General of Accessity, Writery of Finance |                         |                 | Finance Frontie                               | Weissine, KIHOOSSELIJ<br>Diver Types, ACHEVADH<br>Agent: Teldas Historian of Management Locknew<br>Pinantal Vari: 2013/2014                                                                                                    | 1  | (#119909901177) Logic<br>Charge Dermon |
| North                | -                                                                                                 | No.                     |                 |                                               | R11P00000137                                                                                                    |    |                                        |
| Payment              |                                                                                                   | 2                       |                 |                                               | Test of control of the control of the control of th |    |                                        |
| Reports              |                                                                                                   |                         |                 |                                               |                                                                                                    |    |                                        |
| Ny Datallo           |                                                                                                   | The fully-ing table sho | the Disk Street | netwary of Agenia avoiding to status and tips | <ul> <li>To find out shuf a particular status means, take your mouse over the status<br/>state.</li> </ul>                                                                                                    | 6  |                                        |
| Patrick              |                                                                                                   | ( theore )              | 82              | Hanage                                        |                                                                                                    |    |                                        |
| My fullences         |                                                                                                   | Anda Continentation     | D               | Add Inte                                      |                                                                                                    |    |                                        |
| Aurenter             |                                                                                                   | 110C Harveysmant        | 2               | Create New Agency Uwr                         |                                                                                                    |    |                                        |
| Ty Fueda             |                                                                                                   | Wandars                 | 40              |                                               |                                                                                                    | 12 |                                        |
| Transfere            |                                                                                                   | The second second       |                 | Agency Bank Acco                              | uni Validation Status                                                                                                    |    |                                        |
| Advanced             |                                                                                                   | Contraction Contract    | _               |                                               |                                                                                                    | -  |                                        |
| Coperations          |                                                                                                   | 8                       |                 |                                               |                                                                                                    |    |                                        |
| Back                 | 1                                                                                                 |                         |                 |                                               |                                                                                                    |    |                                        |
| Plac. Deduction I    | (integration of the second                                                                        | 2                       |                 |                                               |                                                                                                    |    |                                        |
|                      | loste 1                                                                                           | 5                       |                 |                                               |                                                                                                    |    |                                        |
| III Baatter Cartifi. |                                                                                                   |                         |                 |                                               |                                                                                                    |    |                                        |
| OPSHE Faran          |                                                                                                   |                         |                 |                                               |                                                                                                    |    |                                        |
| CPSHE Forum          |                                                                                                   |                         |                 |                                               |                                                                                                    |    |                                        |

- 2. On clicking the Add New Button, the Registration window will open
- 3. Select the type as Data Operator or Data Approver, as the case may be.
- 4. Type First Name in the box provided. It is a mandatory field
- 5. Select Last Name in the box provided. It is a mandatory field.
- 6. Type a working e mail id in the box provided. Log in credentials will be sent to this mail. It is a mandatory field.
- 7. Type Phone Number in the box provided. It is a mandatory field.
- 8. Type Mobile Number in the field provided. It is an optional field.
- 9. Give a Log in id of the user in the box provided. This id will be used for logging into PFMS.
- 10. Click on Submit button. User saved successfully message will appear. After obtaining the password the operator and approver can log in to do their respective functions.

| Factor P                                                                                                    | Personaking Home page from Aided                                                                 |                                                                                                    | com La Creste Agency User                                                                                                    | x +                                                                                                    |                       |
|----------------------------------------------------------------------------------------------------|--------------------------------------------------------------------------------------------------|----------------------------------------------------------------------------------------------------|----------------------------------------------------------------------------------------------------|----------------------------------------------------------------------------------------------------|-----------------------|
| ♦ 8 MI                                                                                                    | 00.128-22/4000 Englished Lingh party Alian                                                       | e'Contel-queryllin age                                                                                                    |                                                                                                    | (2 + 0) ♣ + 1 + 0/6                                                                                                    | David: P 10 - 4 A     |
| 0.0                                                                                                    | Public Financial Mar<br>B/a Centroller General of Access                                         | nagement System-PFM                                                                                                    | 53                                                                                                    | iname, K21P00088L17<br>et Type, AGARCYADH<br>angri Indias Tastavis of Management Locknow<br>antal Yaari 2020 2034                                               | Charge Decom          |
| Acres                                                                                                    |                                                                                                  |                                                                                                    | Create Agency User                                                                                                    |                                                                                                    |                       |
| E Payment<br>Reporte<br>Na Octable<br>Nacione<br>Na Octable<br>Nacione<br>Na Paeda<br>Nacione<br>Nacione<br>Nacio | O<br>D<br>D<br>D<br>D<br>D<br>D<br>D<br>D<br>D<br>D<br>D<br>D<br>D<br>D<br>D<br>D<br>D<br>D<br>D | Fight of Upper<br>Find Research<br>Land Research<br>Phone New<br>Phone New<br>Length 120<br>Land Research<br>Phone New<br>Length 120<br>Land New<br>Length 120<br>Land New<br>Length 1 | ez Adrivernation<br>of Adrivernation<br>and the desarrow of the interpret excellence of<br>the second second of the interpret excellence of<br>a type of use of the approximation for contraction<br>in type of use of the approximation for contraction<br>in type of use of the approximation for contraction<br>of use of use of the approximation for contraction<br>of use of use of the approximation for contraction<br>of use of use of the approximation for contraction<br>in the approximation of the approximation for contraction<br><b>Solution Contraction</b> | Referso Data Operatory Juny neuroda, en<br>monetor data lla energe resenta, esta y record<br>data lla energe resenta, aday recorda, esta<br>data di acceptenta. |                       |
| 1                                                                                                    | D 🙆 🛃 🛷                                                                                          | 12 13 10                                                                                                    | Contrast (Ar.) Contrast Contrast, Provide                                                                                                    | SCHOOL RECEIVED AND RESIDENCES. NO. REPTO PROFESSION                                                                                                    | 81 10 · 10 Pr 41 3446 |

Password will be sent to the registered email id only.

## **Account Activation for E-Payment**

There are three channels by which payment can be processed through CPSMS. They are Print Payment Advice, Digital Signature and Corporate Internet Banking. The agency account has to be activated for each channel separately. As the payment process through PPA mode is not a secure mode of payment, a hard copy of the payment advice signed by the authorised signatories of the agency has to be submitted to the accredited bank of the agency for processing dbt payment by the Bank. Other two channels being secured modes, the bank will process the payment as soon as the payment authorisation through CPSMS is received by them from the agency. In all cases, authorisation will be communicated to the bank online.

11. Select **Account Activation** E payment under **Bank** menu.

| Factor C              | Percoskie   | i Home page from Aidel                                  | Petinber (420) - govester                                                                                                    | Ognalium                  | Central Plan Scheme Monitoring Syst × +                                                                        |                                      | SCHOOL STREET               |
|-----------------------|-------------|---------------------------------------------------------|----------------------------------------------------------------------------------------------------|---------------------------|----------------------------------------------------------------------------------------------------|--------------------------------------|-----------------------------|
| ← ⊕ 164,100,128       | 122/10/07   | Marill aijin<br>11 - 10 - 10 - 10 - 10 - 10 - 10 - 10 - |                                                                                                    |                           | \$*                                                                                                    | 🗸 🖓 🔹 🕴 V - Orde Travel              | P 🖬 • 🐥                     |
|                       | urx settine | COLUMN R PLANNIN.                                       | North An Linkster                                                                                                    |                           | Proaterial Value: 2013-3014                                                                                    |                                      |                             |
| Heres                 |             |                                                         |                                                                                                    |                           | R33P00000137                                                                                                   |                                      |                             |
| -Cayment              |             | 0                                                       |                                                                                                    |                           |                                                                                                    |                                      |                             |
| Beaurin               |             |                                                         |                                                                                                    |                           |                                                                                                    |                                      |                             |
| Ny Details            |             | D The following table si                                | shows the summary of Agen                                                                                                    | co eccentricing to status | and type. To find out that a particular status me                                                              | and, have your mouse over the status | 6                           |
| Masters               |             | 0                                                       | NUMBER OF PERSON OF A DESCR.                                                                                                    | CO                        | The second second second second second second second second second second second second second second second s |                                      |                             |
| Hy Schemen            |             | D. The second head                                      |                                                                                                    |                           |                                                                                                    |                                      | 7                           |
| Agencies :            |             | 0                                                       |                                                                                                    |                           |                                                                                                    |                                      | -9                          |
| My Frends             |             | 0                                                       |                                                                                                    |                           |                                                                                                    |                                      |                             |
| frame farm            |             | 6                                                       |                                                                                                    | Agency Ban                | k Account Validation Status                                                                                    |                                      | <b>-</b> 2                  |
| Advances              |             | D. Bernet Frank                                         |                                                                                                    |                           |                                                                                                    |                                      |                             |
| repeations:           |             | 2                                                       |                                                                                                    |                           |                                                                                                    |                                      |                             |
| Reak                  |             | U Tottor Bank Transfer                                  |                                                                                                    |                           |                                                                                                    |                                      |                             |
| Max. Tarketter PR     | ing l       | -                                                       | Ata                                                                                                    |                           |                                                                                                    |                                      |                             |
| Utilization Carbolica | de          | Barrel Account DBE                                      |                                                                                                    |                           |                                                                                                    |                                      |                             |
| CRIMIT Party          |             | Recorded Tressection                                    | **                                                                                                    |                           |                                                                                                    |                                      |                             |
| Tally Delegration     |             | D Haratary Configuration                                |                                                                                                    |                           |                                                                                                    |                                      |                             |
| Quak Veniting Tarey   | plates      | D the reconcille Provide the                            | ine.                                                                                                    |                           |                                                                                                    |                                      |                             |
|                       |             | Account, Autoration Apr                                 | CONTRACTOR OF STREET, STREET, STRE |                           |                                                                                                    |                                      |                             |
|                       |             | Access Descillation                                     | Account Activation Epsys                                                                                                    | Pakip Cantalt US 11       | ESSE CERTAIN, FOR ECHINE HEAPTCKERE FOR                                                                        | De. Al highly financies.             |                             |
| 4.300.328.31/HOPE     | Astinities  | en/AcchuntValidation/Accesa                             | untActivation.augu                                                                                                    |                           |                                                                                                    |                                      |                             |
| 3                     | e           |                                                         |                                                                                                    |                           |                                                                                                    | EN                                   | 1 1505 · 10 P · 1 25-02-000 |

- 12. click the Account Activation e-payment link to open the account activation page
- 13. Select the Scheme by typing the Scheme code or from clicking the select scheme hyper link
- 14. Click Search. All the bank accounts registered with the selected scheme will be displayed.
- 15. Select the Account Number from the check box given at the left end side.
- 16. Select the Account Activation Type by which the agency want to authorise payment from the dropdown list at the right end.
- 17. Click on Submit button to Submit Account Activation. Approval of activation will done by project cell automatically. Once the account is activated, it can be used for dbt payment by the selected type of channel.

| FREEDO F        | Personakied     | tome page from 2              | inter                                    | - gonstn-Ognal.com -         | Activation Details                      | × +                                                                                      |                       |            | C10 0                                |
|-----------------|-----------------|-------------------------------|------------------------------------------|------------------------------|-----------------------------------------|------------------------------------------------------------------------------------------|-----------------------|------------|--------------------------------------|
| < @ 164.100     | 128 32 % OPE (A | downers to Apisso             | ntValidation/AccountsActo                | ahanage                      |                                         | $\dot{\Omega} = 0$                                                                       | 📲 🔹 🕴 🗧 Debe Dealer : |            | P 10 - 4 A                           |
| 6.6             | Public F        | inancial M<br>r lineral of Ac | fanagement Sy<br>counts, Ministry of Fis | stem-PFMS                    | Welson<br>Sheet T<br>Agency<br>Pleasest | ner K21P00098LL1<br>uner AGENCYADH<br>1 Indiae Institute of Manage<br>of Years 2013-2014 | erret lacknew         | -          | (Hilfoosottif) Luga<br>Charge Parton |
| House ?         |                 | 1                             |                                          |                              | Activation                              | of bank account                                                                          |                       |            |                                      |
| D Paymant       | ,C              |                               |                                          | Schweiter* Say Clese Edit    | station: System for 67 (1117)           |                                                                                          | Salari Scheren        |            |                                      |
| Reports         |                 |                               | Acr                                      | munt Number :                | 12                                      |                                                                                          |                       |            |                                      |
| My Datalla      | 5               |                               |                                          |                              | s                                       | Security                                                                                 |                       |            |                                      |
| Master          | 0               |                               |                                          |                              |                                         | and the Property of the                                                                  |                       |            | Tutal ins of seconds: 3              |
| Wy Hiltoney     | 9               | Select /                      | Account Member                           | Bank -Branch                 | UniqueCed                               | le-ApencyName                                                                            | Effective Date        | Acces      | et Activation Type                   |
| Ageneter .      | P               | 10                            | 34218172408                              | BEITH WORDS                  | CONCERNMENT PROVIDE AT 1140             | openent lateran DCIAN                                                                    | -25/02/2014           | -Select-   | 1                                    |
| Py Fords        | 5               |                               |                                          | DUMERUUTY                    | DEPTITUTE OF WALAGENERT                 | Scheet                                                                                   |                       | E-Select-  | concellating and                     |
| Trenafore       | Ď               |                               |                                          |                              | Accessed status I                       | ar Activation Approval                                                                   |                       | EPaymen pp | wment/bingktemetflanking             |
| A.Scamore       | 0               |                               |                                          |                              | Pro re                                  | and factor                                                                               |                       |            |                                      |
| Inpenditions    |                 |                               |                                          |                              |                                         |                                                                                          |                       |            |                                      |
| Harth           | 6               |                               |                                          |                              |                                         |                                                                                          |                       |            |                                      |
| Plot. Defection | ething C        |                               |                                          |                              |                                         |                                                                                          |                       |            |                                      |
| Ittlauther Cart | iffoate (       |                               |                                          |                              |                                         |                                                                                          |                       |            |                                      |
| CPSHE Forant    |                 |                               |                                          |                              |                                         |                                                                                          |                       |            |                                      |
| Tuffy Sategrate | 8 3             |                               |                                          |                              |                                         |                                                                                          |                       |            |                                      |
| Hash Printing 7 | ferestetes 0    |                               |                                          |                              |                                         |                                                                                          |                       |            |                                      |
|                 |                 | 1                             |                                          |                              |                                         |                                                                                          |                       |            |                                      |
|                 |                 | Contraction of the            | Menut Lis   Sile Ho                      | an   Penang Felley   Certain | Me   GITTE CRITER, PLAN SCH             | AND INCOLUTION INC. ADDRESS, A                                                           | C Rogins Reserved.    |            |                                      |
| 3 I             | D e             | 10 1                          | ? 🖭 🔛                                    |                              |                                         |                                                                                          | EN                    | - 😅        | 11:00 P. 41 25-02-2014               |

## Signatory Configuration.

DBT payment can be done from different levels, i.e., by the implementing agency themselves, by a higher level implementing agency or by the PAO of the Ministry concerned. If the Agency is making payment to the beneficiaries directly by DSC channel, a test authorisation digitally signed by the authorised signatory will have to be given to the bank before actual authorisation of dbt payment. This link is used for sending test authorisation to the bank. Details process will be shown along with

#### **DSC Enrolment**

Digital Signature Certificate (DSC) has to be enrolled in PFMS before it is enabled for signature. The following procedure has to be followed for enrolling DSC.

## The Data Approver, being the authorised signatory will log in for enrolling the DSC in CPSMS.

| Factor P           | Personskip                                                                                          | 1.1.1. | ime page from Aidel            | hbo        | (424) - guns be@gnail.com -             | Central Plan Scheme Monitoring Spit × 🛨                                                                | CHO - 4                      |
|--------------------|----------------------------------------------------------------------------------------------------|--------|--------------------------------|------------|-----------------------------------------|----------------------------------------------------------------------------------------------------|------------------------------|
| ← @ 104.100.1;     | 28.32,940707                                                                                        | lañsa  | Ranja -                        |            |                                         |                                                                                                    | 10- 4 s                      |
| 64                 | Public Financial Management System-PFMS<br>B/a Eastraller Essential di Ascounta, Weistry of Finance |        |                                | ien<br>ary | d Firance                               | Weissteen<br>User Types ADMCYADH<br>Agenetic OHC SADA CHC ADMU DISTTANCAR<br>Printful Vani (2012) 2014 | (TADA) Luga<br>Charge Passes |
| Home               | -                                                                                                   | ٦      | -                              |            |                                         |                                                                                                    | _                            |
| Payment            |                                                                                                    | 2      |                                |            |                                         |                                                                                                    |                              |
| Reporte            |                                                                                                    |        | The second second second       |            | Sector of Management of the             |                                                                                                    |                              |
| Ny Dataila         |                                                                                                    | 2      | conver. You find the shateline | if Al      | while its is statistic Chick are the up | marganeting datas.                                                                                     |                              |
| Real Providence    |                                                                                                    | 0      | Bauro                          | D          |                                         |                                                                                                    |                              |
| Ny Galansee        |                                                                                                    | 9      | Auda Conferenceites            | D.         |                                         |                                                                                                    |                              |
| -                  |                                                                                                    | D      | HOC Personnel                  | .0         | New J.O.K.                              |                                                                                                    |                              |
| ny Fuida           |                                                                                                    | 0      | wenters                        | .1         | # EventDSC                              | Invalid Bank Accounts                                                                                  |                              |
| trenañere          |                                                                                                    | 5      |                                | -          | Approve IDE                             |                                                                                                    |                              |
| A.Seement          |                                                                                                    | 0      | 1 Martine 1 Martine            |            | DeActiviate DBC                         | Imit Account Validation Status                                                                         |                              |
| ingen Hiren        |                                                                                                    | 8      | Contraction of Contraction     | _          |                                         |                                                                                                    |                              |
| saib .             |                                                                                                    | 2      |                                |            |                                         |                                                                                                    |                              |
| Sec. Deduction ?   | mag .                                                                                               | 0      |                                |            |                                         |                                                                                                    |                              |
| Itlaatter Cartilla | oste )                                                                                              | D.     |                                |            |                                         |                                                                                                    |                              |
| OPSHE Former       |                                                                                                    |        |                                |            |                                         |                                                                                                    |                              |
| fully betregration |                                                                                                    | 2      |                                |            |                                         |                                                                                                    |                              |
| Back Printing Ter  | rateiss                                                                                             | 0      |                                |            |                                         |                                                                                                    |                              |
| 43032832407        | ERateSan                                                                                            | etuna  | Ciantert args Manue 1          | 10.11      | the Hay   Preary Feliny   Carda         | A U. C. STORE CHIEFE M. M. M. SCHIEF INSPITCE IN STATEM. AL RUMAN Reserved.                            |                              |
|                    | I A                                                                                                 |        | A 10                           | 1          | (11)                                    | BH (                                                                                                   | 1 1125                       |

#### 18. Select Enrol DSC from DSC Management under Master Menu.

- 19. Click Enrol DSC to open DSC enrolment page.
- 20. Attach the USB token and click Digital Signature Enrolment button.

|                   | Central I<br>the Centralian | Plan Scheme Monitoring System | Wellinster, gewind exercit<br>Laws Types AGENTYUA<br>Agents - Angeleratio<br>Pharmal Team - 2013 2013 | Charge Section                                 |
|-------------------|-----------------------------|-------------------------------|----------------------------------------------------------------------------------------------------|------------------------------------------------|
| -                 |                             | Digital Signature I           | nrollmeat                                                                                             |                                                |
| E Payment         | 0                           | To evenil your sensitives pr  | nees attach your SIR Taken, and this or following builton                                             |                                                |
| Masters .         | ¢.                          |                               | Digital Certificate Enrollment                                                                        |                                                |
| Hy Scherces       | 泉                           |                               |                                                                                                    | To Described Digital Signature Installer click |
| Agenties          | 0                           |                               |                                                                                                    | To Developed Jaco Physics shek from            |
| My Facily         | Þ                           |                               |                                                                                                    |                                                |
| transform         | \$i                         |                               |                                                                                                    |                                                |
| Advestes          | 0                           |                               |                                                                                                    |                                                |
| Capital Street    | Ũ                           |                               |                                                                                                    |                                                |
| Bank              | D.                          |                               |                                                                                                    |                                                |
| Max. Dadeston F   | eng D                       |                               |                                                                                                    |                                                |
| CPURE Forare      |                             |                               |                                                                                                    |                                                |
| Syral Data Malera | ( ).                        |                               |                                                                                                    |                                                |

The user can also download driver and java plug in if it is not already available in the PC. The system will show the name of certificate holder and click ok to proceed.

| Cer<br>au ce          | tral Plan Scheme Monitoring System | Weldense: gewind exercisi<br>Univer Type: A GOMMOTOR<br>Agency: Anaphine Provide State<br>Financial Year (2012-2012) | Constantial Logar                             |
|-----------------------|------------------------------------|----------------------------------------------------------------------------------------------------|-----------------------------------------------|
| -                     | Diol                               | al Signature Encollment                                                                                              |                                               |
| -                     | D. Ta accelty                      | or settingle please which our time fellow, and also as fallowing homos                                               |                                               |
| Mastern               | 1                                  | Digital Certificate Enrollment                                                                                       |                                               |
| Ma Belierner          | D                                  |                                                                                                    | To Described Deptal Repreters Installer state |
| Agentina              | D                                  |                                                                                                    | To Developed Java Ringto disk frame           |
| Pty Panda             | D.                                 |                                                                                                    |                                               |
| Frankets              | D Selection screen                 | test.tas                                                                                                    |                                               |
| Advances              | £.                                 |                                                                                                    |                                               |
| Expenditures          | D Select certificate : The first   | LEGART OF - ACCOUNTS OF COMPACE S DATAGON & 191                                                                      |                                               |
| Part.                 | D)                                 | DK. Carson                                                                                                    |                                               |
| Hue, Diduction Filing | 0                                  |                                                                                                    |                                               |
| CHIMS Furner          |                                    |                                                                                                    |                                               |
| Recoil Date Oplicad   | D                                  |                                                                                                    |                                               |

21. Enter the **pin** number of the certificate and proceed.

| -                   | Digital Signature Enrollment                                                                                                    |
|---------------------|----------------------------------------------------------------------------------------------------|
| * Payment           | To about your particular planes attack your URE Taken, and side on following bollowing                                                                                                    |
| Hautors /           | Tagital Constitueire Terretinent                                                                                                    |
| My Ochamics         | To Developed Digital Digital Digita |
| Agenties            | To Download Jane Plught this have                                                                                                    |
| My Panda            |                                                                                                    |
| Transform           |                                                                                                    |
| Adventes            | 10 marca 10                                                                                                    |
| Expenditors         |                                                                                                    |
| Bark                |                                                                                                    |
| Hue, Dadation Fling |                                                                                                    |
| CHINE Furane        | Windows Security Ministra                                                                                                    |
| Eart Data Valued    | Microsoft Smart Card Provider<br>Please anter year PRI.<br>PIN<br>e<br>Click hear for more information<br>Circk for an end of the more information                                                                                                    |

After entering the pin wait for the successfully enrolled message.

| Cent<br>du Ger           | tral Plan Scheme Monitoring System<br>crafter literest at Assaults, Munity of France | Weitzman gewied mannel<br>Uner Typer, ACENEYDA,<br>Agerrey, magilieratie<br>Fearvail Year: 2013-2013 | Insukeraladaj Logoz<br>Ostoge Pastered        |
|--------------------------|--------------------------------------------------------------------------------------|----------------------------------------------------------------------------------------------------|-----------------------------------------------|
| Plantes .                | Digital                                                                              | Signature Enrollmont                                                                                 |                                               |
| * Payment                | D. The annual same                                                                   | eartificate planae attach your 1988, Talaan, and clok an failuring built                             | an                                            |
| Masters                  | D                                                                                    | Digital Certificate Evrollment                                                                       |                                               |
| Ny Selector              | 0                                                                                    |                                                                                                    | To Deveload Digital Signature Installer click |
| Agentes                  | D.                                                                                   |                                                                                                    | To Developed Jerre Plugte click here          |
| Ny Fanda                 | D                                                                                    |                                                                                                    |                                               |
| Transforts               | D.                                                                                   |                                                                                                    |                                               |
| Advances                 | 0                                                                                    |                                                                                                    |                                               |
| Espanditorga             | 0                                                                                    |                                                                                                    |                                               |
| Bark                     | 0                                                                                    |                                                                                                    |                                               |
| More. Desclarition Filmp | D. Enternative                                                                       | and and its                                                                                          |                                               |
| CPSHS Forers             |                                                                                      |                                                                                                    |                                               |
| Corol Data Symoot        | Earth Seco                                                                           | exability<br>DK                                                                                      |                                               |

After the successful enrolment, the system will prompt the user to view the certificate details by clicking on the link as shown below:

| 10         | Central P<br>On Consultant | Plan Scheme Monitoring System | Welliamen, general learned<br>Laws Types, AGENCYDA<br>Agents, Reading and Agents<br>Reading and Agents<br>Presented Teams (BED-1985) | 1 | (northerstatis), segme<br>Charge Destroyed |
|------------|----------------------------|-------------------------------|----------------------------------------------------------------------------------------------------|---|--------------------------------------------|
| -          |                            |                               | Digital Signature Enrollment                                                                                                    |   |                                            |
| 2 Payment  | t.                         |                               | View Certificate Setate and Proceed For Enrollment                                                                                   |   |                                            |
| Hastors    | P.                         |                               |                                                                                                    |   |                                            |
| Ny Schemes |                            |                               |                                                                                                    |   |                                            |
| Agenties   | D)                         |                               |                                                                                                    |   |                                            |
| Ny Farits  | Q.                         |                               |                                                                                                    |   |                                            |

22. Click on the View Certificate details and Proceed for Enrolment button.

System will show all details of the certificate holder.

- 23. Select the Scheme from the **Scheme** drop down list and the **purpose** from the Purpose drop down list. Purpose can be Digitally signing beneficiary list or Digitally signing payment file.
- 24. Click Enrol button. The Scheme and Purpose will be shown in a grid.

| Cen<br>av ce           | tral Plan S<br>nerotor General of | cheme Monitoring<br>Ausants, Ministry of Financia | System                              | White the general material<br>User Types ACCNCYDA<br>Agentyr metallowda<br>Physical Years 2012-2018 | transfe                | eratada) sugi<br>Denge Pesare |
|------------------------|-----------------------------------|---------------------------------------------------|-------------------------------------|----------------------------------------------------------------------------------------------------|------------------------|-------------------------------|
| Tarris .               |                                   |                                                   | 0                                   | igital Signature Enrollment                                                                         |                        |                               |
| E Payneed              | D-                                |                                                   | Vela Care                           | Acala Indata and Prisonal For Extension                                                             | É                      |                               |
| Naxiura<br>Ny Scherrer | 0                                 | Servel<br>Hereibert                               | SEPORCESDART LINES                  |                                                                                                    |                        |                               |
| Agentian               | to .                              | Cartificate<br>Valid Press                        | 10/14/2018                          | Contribute Valid Upte 17/04/20                                                                      |                        |                               |
| My Funds               | ()                                | Essentineerst<br>Valut France                     | 10-210 III                          | Excellenced Valid Lights (179+221)                                                                  |                        |                               |
| freedore               | Þ.                                | Owners                                            | ENTTLE LENG                         |                                                                                                    |                        |                               |
| Advances               | D I                               | Owners<br>Organization:                           | -                                   |                                                                                                    |                        |                               |
| Rank                   | D.                                | Demara<br>Organization<br>Unit:                   | ACCOUNTS INFORMATICS DIVISION       |                                                                                                    |                        |                               |
| Hoc. Dadaction Filing  | 6                                 | former<br>Organizations                           | National Differentiation Cavitye    |                                                                                                    |                        |                               |
| facel Cata Splead      | ¢.                                |                                                   | Subanas 1995-National Social Assess | ia Pogenne induiteg Ant + Parpasai Digitify Hgr 1                                                   | enetosy te 🔹 🔥         |                               |
|                        |                                   |                                                   | 1                                   | chesse                                                                                              | Purpose Action         |                               |
|                        |                                   |                                                   | 1965-hatonal Social Asystance Pro   | grenne mluting ensource (NSAP) Bigtely                                                              | a go baneficary bit: 🗙 |                               |

Message showing successful enrolment will appear and the enrolment will be approved in an automatic manner.

| 64                     | Central<br>Dis Controlo | Plan Scheme Monitorin<br>General of Accounts, Monatry of Finance | g System                       | Weissmen gewind each<br>User Typer, AGENEYD<br>Agenry: Aseptember<br>Frenzeni Teer (3012-3 | wal<br>A<br>MER         | H              | (asapkaratata) sogna<br>Diarga Pasaword |
|------------------------|-------------------------|------------------------------------------------------------------|--------------------------------|--------------------------------------------------------------------------------------------|-------------------------|----------------|-----------------------------------------|
| -                      |                         |                                                                  |                                | Digital Signature Enrollment                                                               |                         |                |                                         |
| E Paynese              | Þ                       |                                                                  |                                | Digital Signature Enrolled Successfully                                                    |                         |                |                                         |
| Hatters                | þ                       |                                                                  | - Ve                           | e Gertflain Selvin eel Proced for Archive                                                  |                         |                |                                         |
| My Scharmen            | D                       | Sector                                                           |                                |                                                                                            |                         |                |                                         |
| Norman .               |                         | Certificate<br>Vulsi Proter                                      | 18/84/2018                     | Contificate Valid Upto                                                                     | 10000018                |                |                                         |
| Freedow                | P D                     | Enerelizeest<br>Valid Event                                      | (means )                       | Exectionent Valid Upto                                                                     | Internet                |                |                                         |
|                        | Ó                       | Owners                                                           | INTER COMM                     |                                                                                            |                         |                |                                         |
| Especettares           | D                       | Owners                                                           | NOT                            |                                                                                            |                         |                |                                         |
| Bark<br>Noc. Deduction | D<br>Kilog D            | Owners<br>Organization<br>Units                                  | ACCOUNTS IMPRIMATICS BIV       | titos                                                                                      |                         |                |                                         |
| CPSHS Ferare           |                         | 1soore<br>Organization                                           | Natural Information Cartie     |                                                                                            |                         |                |                                         |
| Earsel Chatta Signise  | ne p                    |                                                                  | Schame: 1995-Network Scool     | Aserana Paganna Indultrg Any • Parpasas D                                                  | igilaliy sign barrafice | • • (Å)        | 0                                       |
|                        |                         |                                                                  |                                | Scheme                                                                                     | Parp                    | ose Actio      |                                         |
|                        |                         |                                                                  | 1263 National Solial Australia | nia Programma Industry Arapurta (NGAT)                                                     | Digitality wigh to      | anefican let 🗙 |                                         |
|                        |                         |                                                                  |                                | terit Back                                                                                 |                         |                |                                         |

This will complete the process of enrolment for the purpose of Digitally signing only the beneficiary list where the payment will be done by a higher level agency or PAO. In case the agency itself is the paying authority, the following procedure for signatory configuration has also be followed for intimating the agency bank about the authorised signatory details.

#### **Signatory Configuration**

25. Log in as Admn User. Select Signatory Configuration under Bank Menu.

| FREEDOM P          | Personakied     | terne page from Aistel                                                     | Control Plan Scheme Monitoring Syst × +                                                                                | 00                                   |
|--------------------|-----------------|----------------------------------------------------------------------------|----------------------------------------------------------------------------------------------------|--------------------------------------|
| ♦ @ 104.100.10     | 28.32.5-10PUTU- | ut ann                                                                     |                                                                                                    | P 10 - 4 #                           |
| 64                 | Public F        | inancial Management System-PFMS<br>r Gaural of Accounts, Writery of Fismus | Weissene REFERENCEST<br>Une Type ACHINYADH<br>Agency Indian Invititie of Nanagament Lockson<br>Practice Type 2012-2014 | (Minuscenter) Lagard<br>Dange Dansee |
| Morris             |                 | March 1                                                                    | ¥11800000132                                                                                                    |                                      |
| E-Payment          | .0              |                                                                            |                                                                                                    |                                      |
| Reports            |                 |                                                                            |                                                                                                    |                                      |
| My Details         | Ð               | The following table shows the subtrary of Agency eccording t               | to porce and hips. To find our shut a particular status means, take your mouse over the status                         |                                      |
| Masheet            |                 | varies, to the De delate of Agency is a Delat, Child of the                | presentating source.                                                                                                   |                                      |
| We fullence        | ç               | The record have                                                            |                                                                                                    |                                      |
| damenter ;         | P               |                                                                            |                                                                                                    |                                      |
| Perfords           | þ               | 78                                                                         | and an and a second second second second second second second second second second second second second second         | 1                                    |
| Transform          | Ď               | Apre                                                                       | ncy Bank Account Validation Status                                                                                     |                                      |
| Advances           | p               | The Daniel Parent                                                          |                                                                                                    |                                      |
| Inpreditoria       |                 |                                                                            |                                                                                                    |                                      |
| Barb               |                 | totes Rack Transfer                                                        |                                                                                                    |                                      |
| Max. Deduction f   |                 | Hanage Invalid Associate                                                   |                                                                                                    |                                      |
| Otherstee Cartille | oste D          | Animal Managered Diff.                                                     |                                                                                                    |                                      |
| OPSHE Formers      |                 | Recorded Transations                                                       |                                                                                                    |                                      |
| Tuffy Sategration  |                 | Durating Conferentian                                                      |                                                                                                    |                                      |
| Hack Printing Ter  | vatetes 0       | tie meaning Tr Signatory Configuration                                     |                                                                                                    |                                      |
|                    |                 | Annual Arthuellus Provenant                                                |                                                                                                    |                                      |
|                    | Countralized    | ACCOUNT & CALLER AND AND AND AND AND AND AND AND AND AND                   | er va j gode dental Plas screes sourcede evites, al bight havevel                                                      | 1253                                 |
| 1997 - E           |                 |                                                                            |                                                                                                    | 35-02-3014                           |

- 26. In **signatory configuration** page select the **scheme**from the drop down list.
- 27. Select**account number** of the agency for configuration. Account No. Should have been activated for Digitally Signing to be available for selection.

| Feature P         | Personakied   | Home page from Aidet                                                         | m Signatory Configuration                         | x +                                                                                                    |           |                                        |
|-------------------|---------------|------------------------------------------------------------------------------|---------------------------------------------------|----------------------------------------------------------------------------------------------------|-----------|----------------------------------------|
| ← ⊕ 104.100.1     | 28.32/4000/AB | n kontrata to App Sont Valid at on Neglia tog Regnitistion, eiger            |                                                   | 12 + 0 📲 + 1 + Origi                                                                                                    | Déminit : | 2 四- 4 余                               |
| 64                | Public F      | inancial Management System-PFMS<br>or Board of Accessity, Writery of Finance | Walative<br>Over Type<br>Agents Tee<br>Prestal Ve | CIHOOSEELIJ<br>AGENCVADH<br>Ras Textforie of Hanagement Locknew<br>av: 1013-1014                                                                                                    | T         | (#11PROSELLT?) Logic<br>Charge Passoon |
| Marrie .          |               | (                                                                            | SIGNATORY CO                                      | NEIGURATION                                                                                                    |           |                                        |
| E-Payment         | ,0            | Bots: Only those Accounts will appear on this p                              | age which are activated for E-Pay                 | munt Digital Made.                                                                                                    |           |                                        |
| Reports           |               | Scherre                                                                      | 1117 - Tay Clean Education System for ST          |                                                                                                    |           |                                        |
| Hy Ostalla        | 5             | Accord Resider -                                                             | -Select-                                          |                                                                                                    |           |                                        |
| Mastere           | i c           |                                                                              | The Reserved Powers                               |                                                                                                    |           |                                        |
| The Sultaneers    | 5             |                                                                              |                                                   | SOZISTINOS - STATE BANK OF INDIA                                                                                                    |           |                                        |
| Ageneter .        | T             |                                                                              |                                                   |                                                                                                    |           |                                        |
| Perfords          | 5             |                                                                              |                                                   |                                                                                                    |           |                                        |
| Transfere         | 1             |                                                                              |                                                   |                                                                                                    |           |                                        |
| 9.6cm.co          | 3             |                                                                              |                                                   |                                                                                                    |           |                                        |
| Inpreditions      |               |                                                                              |                                                   |                                                                                                    |           |                                        |
| Neek              |               |                                                                              |                                                   |                                                                                                    |           |                                        |
| Plat. Deduction   | initia di la  |                                                                              |                                                   |                                                                                                    |           |                                        |
| ITELETON CARE     | kate (        |                                                                              |                                                   |                                                                                                    |           |                                        |
| OPSHE Forant      |               |                                                                              |                                                   |                                                                                                    |           |                                        |
| Tuffe Sategration | 3             |                                                                              |                                                   |                                                                                                    |           |                                        |
| Hash Printing To  | restores 2    |                                                                              |                                                   |                                                                                                    |           |                                        |
|                   |               |                                                                              |                                                   |                                                                                                    |           |                                        |
| -                 |               | Moniet Lis   Sile Hap   Privacy Felley   C                                   | Containt (In Colored Children, P), An OCHANNE I   | ACCOUNTED BERTHY, ME REATING A DESCRIPTION AND ADDRESS AND ADDRESS ADDRESS ADDRES<br>ADDRESS ADDRESS ADDR |           | 1114                                   |
| 😨 🛛 🛯             | ı e           |                                                                              |                                                   |                                                                                                    |           | 10 P 4 35-02-2014                      |

28. Enter the **minimum** and **maximum** level of authorisation and the number of level of signatories in the respective text boxes.

| Factor P          | Personale          | ied Hume page D           | en Aidel                                     | 8- constra Ognal com               | Signatory Configuration                                                                                                    | × +                                                                  |                        | and the second second | (8)0                                   |
|-------------------|--------------------|---------------------------|----------------------------------------------|------------------------------------|----------------------------------------------------------------------------------------------------|----------------------------------------------------------------------|------------------------|-----------------------|----------------------------------------|
| ÷ 3 104.100       | 128.32.51076       | Annionetan/               | operativation of September 1                 | galilitati nga                     |                                                                                                    | 0                                                                    | 📲 🔹 🕴 A 🕫 Debe bennt : | ,e                    | E- 4 8                                 |
| 0                 | Public<br>E/a Cant | : Financia<br>rate: Guard | I Management S<br>of Accounts, Welletry of F | system-PFMS                        | Walauther<br>Uniel Type<br>Agency Is<br>Phaesial V                                                                                                    | R21P00088L17<br>AGENCYADH<br>diae Testitorie of Han<br>san 2010-2014 | agement Looknow        | -                     | (1990-99117) Logica<br>Charge Personal |
| Marrie            |                    |                           |                                              |                                    | SIGNATORY CO                                                                                                    | MINIGURATIO                                                          | 2N                     |                       |                                        |
| E-Payment         |                    | 0 Hoter D                 | nly those Accounts wil                       | Il appear on this page wi          | hich are activated for E-Pay                                                                                                    | ment Digital Mad                                                     |                        |                       |                                        |
| Reports           |                    |                           |                                              | Scheme ; 1717-1                    | top Clean Education System for ST                                                                                                    |                                                                      |                        |                       |                                        |
| My Datalla        |                    | D                         |                                              | Accord Renders 30215               | 71605 - STATE BANK OF INCIA                                                                                                    |                                                                      | •1                     |                       |                                        |
| Mastere           |                    | 6                         | Minimum Annual                               | (Per Batch)                        | Maximum Amount(Pe                                                                                                    | r Belch)                                                             | No. Of Level           | - K                   |                                        |
| We follower       |                    | 0 00                      | 0                                            |                                    | 100000                                                                                                    |                                                                      | 1                      | H                     | 6                                      |
| Agenting          |                    | P                         |                                              |                                    |                                                                                                    |                                                                      |                        |                       |                                        |
| My Fuelds         |                    | P                         |                                              |                                    |                                                                                                    |                                                                      |                        | Add                   | 1                                      |
| Transform         |                    | 0                         |                                              |                                    |                                                                                                    |                                                                      |                        |                       |                                        |
| Advances          |                    | 0                         |                                              |                                    |                                                                                                    |                                                                      |                        |                       |                                        |
| Engenethres       |                    | 250                       |                                              |                                    |                                                                                                    |                                                                      |                        |                       |                                        |
| and the second    |                    | 8                         |                                              |                                    |                                                                                                    |                                                                      |                        |                       |                                        |
| Ittilization Cart | Reate              | D                         |                                              |                                    |                                                                                                    |                                                                      |                        |                       |                                        |
| CPSHE Forant      |                    |                           |                                              |                                    |                                                                                                    |                                                                      |                        |                       |                                        |
| Tally betregrate  | 2                  | 0                         |                                              |                                    |                                                                                                    |                                                                      |                        |                       |                                        |
| Harb Printing T   | erestetes          | 8                         |                                              |                                    |                                                                                                    |                                                                      |                        |                       |                                        |
|                   |                    | _                         |                                              |                                    |                                                                                                    |                                                                      |                        |                       |                                        |
|                   |                    |                           | Mend Us   Die                                | Hap   Privary Rolling   Contant ). | COURSESSMENT CONTRACTOR                                                                                                    | INCONTRAINE BESTEN                                                   | . of Asymp Reserved.   |                       | 1247                                   |
|                   | 2 <i>i</i> e       |                           | 2                                            |                                    | and the second second s |                                                                      | EN I                   | - D P                 | 35-02-3014                             |

- 29. Click on the [+] sing for expanding the field.
- 30. Enter the **Designation** in the text box provided.
- 31. Select the **User** from the drop down list.
- 32. Choose From and To dates from the calendar.

33. Click on **Save** icon to Save the entries.

| Tates a             | Personalized             | Hume page from           | e distel           | Millinder (424) - cycones          | In Ognal com .        | Signatory Configurat        | an x                                                                                      | +                                       |              |            | -   | 100     |                       |
|---------------------|--------------------------|--------------------------|--------------------|------------------------------------|-----------------------|-----------------------------|-------------------------------------------------------------------------------------------|-----------------------------------------|--------------|------------|-----|---------|-----------------------|
| ← ⊕ 104.100.12      | 8.32%iON(A)              | novonetano/Api           | santValidate       | unitajates tagatutan.              | auger .               |                             |                                                                                           | 10-0                                    | · Deterio    | let :      |     | 우) 10 - | 4 ft                  |
| 64                  | Public I<br>II/a Cantral | Financial<br>lectional d | Manag<br>Accounts. | ement Systen<br>Anistry of Fisance | n-PFMS                | 1                           | Addament REHPODDER<br>Seit Type: AGENCYA<br>genter Indian Institute<br>mential Yeart 2012 | nusz<br>Del<br>ofernő Managemer<br>3014 | et Larkeuw   |            | Z   | Charge  | (P) Logica<br>Persona |
| Marrie .            | -                        |                          |                    |                                    |                       | SIGNATO                     | RY COMPICE                                                                                | BATION                                  |              |            |     |         |                       |
| E-Payment           |                          | Hota: Only               | y those As         | counts will appea                  | e on this page wh     | ich are activated S         | s E-Payment Da                                                                            | gital Made.                             |              |            |     |         |                       |
| Reports             |                          |                          |                    |                                    | Scherrey 1717-1       | to Cette Education System N | e 91                                                                                      |                                         |              |            |     |         |                       |
| My Datails          |                          | 0                        |                    | Acce                               | and Wandham ( 3021557 | 11008 - STATE BANK OF INC   | 4                                                                                         |                                         |              |            |     |         |                       |
| Master              |                          |                          | Minin              | non Annust Per Ba                  | tch)                  | Maximum An                  | mmi(Per Belch)                                                                            |                                         | No. Of Level | ( <u>6</u> |     |         |                       |
| Wy Sultaneer        |                          | 0                        |                    |                                    |                       |                             |                                                                                           |                                         |              |            | 日   | 121     |                       |
| Agentine            |                          | Signator                 | ry Level           | Designation                        | Uter                  | Fre                         | n Date                                                                                    | To Dete                                 | Stat         |            |     |         |                       |
| Py Fords            |                          |                          | • 144              | SKAD                               | Ders Approverlier     | 424 - 35030014              | 1                                                                                         | 31/06/2015                              | Active       | • (2)      |     |         |                       |
| Trenafere           |                          |                          |                    |                                    |                       | 3                           |                                                                                           |                                         |              |            | Ast |         |                       |
| Advanced            |                          |                          |                    | -                                  |                       |                             |                                                                                           |                                         |              | 10 AC      |     |         |                       |
| and a second second |                          | 3                        |                    |                                    |                       |                             |                                                                                           |                                         |              |            |     |         |                       |
| Mar. Deduction Pr   | 22210                    |                          |                    |                                    |                       |                             |                                                                                           |                                         |              |            |     |         |                       |
| Ittlaather Cartific | ate                      |                          |                    |                                    |                       |                             |                                                                                           |                                         |              |            |     |         |                       |
| OPSHE Forant        |                          |                          |                    |                                    |                       |                             |                                                                                           |                                         |              |            |     |         |                       |
| Tally Detegration   |                          |                          |                    |                                    |                       |                             |                                                                                           |                                         |              |            |     |         |                       |
|                     |                          | 2                        |                    |                                    |                       |                             |                                                                                           |                                         |              |            |     |         |                       |

The following message of Signatory Saved Successfully will appear.

| Factor F          | Personakand Home page from Aidel             | Milleber (434) - goins the Ognalicom  | U Signatory Configuration         | × +                         | <10             |
|-------------------|----------------------------------------------|---------------------------------------|-----------------------------------|-----------------------------|-----------------|
| ♦ 8 16.11         | 0.128.32 94090 Annalysis at an Appassive and | tion/SepistoryRegistration.expr       |                                   | 👷 🖘 🖉 📲 💌 🖉 🖉 Örter Banet : | P 約 - 本 会       |
|                   |                                              |                                       |                                   |                             |                 |
|                   |                                              |                                       |                                   |                             |                 |
|                   |                                              |                                       |                                   |                             |                 |
|                   |                                              |                                       |                                   |                             |                 |
|                   |                                              |                                       |                                   |                             |                 |
|                   |                                              |                                       |                                   |                             |                 |
|                   |                                              |                                       | and the base is a discovery which |                             |                 |
|                   |                                              | · · · · · · · · · · · · · · · · · · · | leatest una pade anado astronomia |                             |                 |
|                   |                                              |                                       |                                   |                             |                 |
|                   |                                              | 2                                     | ok                                |                             |                 |
|                   |                                              |                                       |                                   |                             |                 |
|                   |                                              |                                       |                                   |                             |                 |
|                   |                                              |                                       |                                   |                             |                 |
|                   |                                              |                                       |                                   |                             |                 |
|                   |                                              |                                       |                                   |                             |                 |
|                   |                                              |                                       |                                   |                             |                 |
|                   |                                              |                                       |                                   |                             |                 |
|                   |                                              |                                       |                                   |                             |                 |
|                   |                                              |                                       |                                   |                             |                 |
|                   |                                              |                                       |                                   |                             |                 |
| Transforring date | hum 194300:529.32                            |                                       |                                   |                             |                 |
| 3                 | D 🖉 🛃 🔊 🛛                                    | 12                                    |                                   | EN                          | 3 · 10 P 4 1164 |

34. Log in with Data Approver user(checker). Select Enrol Account DSC from Bank Menu.

| Talena P        | Personal           | and Henne page New Aidel                                                                                                    | entral Plan Scheme Manitzing Syst × 🛨                                                                                       | CHORE A        |
|-----------------|--------------------|----------------------------------------------------------------------------------------------------|----------------------------------------------------------------------------------------------------|----------------|
| € 3 M.IN        | 0.128.32/1076      | (Thebask as in the second second second second second second second second second second second second second s                                            |                                                                                                    | P 10 - 4 8     |
| 64              | Publis<br>E/a Cant | e Financial Management System-PFMS<br>trailer fanaral of Accounts, Weistry of Finance (Protein                                                             | Walvarne, Data Approar<br>Uner Type, ADROVA<br>Approx: Collade Socialized of Reseasement Lockness<br>Prances Vezi 2013-2014 | Charger Passes |
| North C         |                    |                                                                                                    | Dots Asserver                                                                                                    |                |
| Payment         |                    | .0.                                                                                                    |                                                                                                    |                |
| aporte .        |                    |                                                                                                    |                                                                                                    |                |
| Rattany         |                    | D The following table shows the subtract of Agenic according to status and<br>name. To find the details of Agenic III is status, Chill or the processport? | Encove. To find our what a particular status means, take your mouse over the status<br>ng statue.                           |                |
| Ny Sectorem     |                    | 0                                                                                                    |                                                                                                    |                |
| Agreen Lines    |                    | C Increase have                                                                                                    |                                                                                                    |                |
| ty Tanda        |                    | P                                                                                                    |                                                                                                    |                |
| transfers       |                    | Approx Bank (                                                                                                    | Account Validation Status                                                                                                   |                |
| Advances        |                    | 0                                                                                                    |                                                                                                    |                |
| appenditures.   |                    |                                                                                                    |                                                                                                    |                |
| Deterily        |                    | C Land Account One                                                                                                    |                                                                                                    |                |
| and the second  | WOODS:             | Enrel Account DEC                                                                                                    |                                                                                                    |                |
|                 |                    | -                                                                                                    |                                                                                                    |                |
|                 |                    |                                                                                                    |                                                                                                    |                |
|                 |                    |                                                                                                    |                                                                                                    |                |
|                 |                    |                                                                                                    |                                                                                                    |                |
|                 |                    |                                                                                                    |                                                                                                    |                |
| 4,310,328,32/14 | IOPE/Aground       | ation Account adulation Signatory Sanglish Signation Insury Relay   Contact Un   20                                                                        | CON CENTRAL PLAN BOOMDA RESULTION ONE RESULTAN. AL ANNOLA RESULTAN                                                          | 1147           |
|                 |                    |                                                                                                    |                                                                                                    | 35-02-3014     |

Sign Account Enrolment file page will appear.

35. Click on the **checkbox** and digitally sign the **Enrolment file** for sending test payment authorisation to the bank online.

| 64              | Public Fin | ancial | Manageme<br>Accounts, Minist | ent System-PF  | MS         |                | Weissene: Data Agener<br>Uner Topic AGINCYIA<br>Agency: Tokker Institut<br>Firemail Year: 2002-30 | ur<br>Is of Management (<br>134 |                       | 1                   | javskiej L<br>Drospe Des |
|-----------------|------------|--------|------------------------------|----------------|------------|----------------|---------------------------------------------------------------------------------------------------|---------------------------------|-----------------------|---------------------|--------------------------|
| Aurea (         |            | 10     |                              |                |            | Sine Acc       | and Females and File                                                                              |                                 |                       | _                   |                          |
| Payment         | ,Q,        |        |                              |                |            | - Side Alt     |                                                                                                   |                                 |                       |                     |                          |
| lapatte         |            |        |                              |                | Races - De | atte Agenniner |                                                                                                   |                                 |                       |                     |                          |
| Raidans         | Ð          | Check  | Bank Name                    | -              | _          | Sur            | ople File Details                                                                                 |                                 | ·                     |                     | sign                     |
| Ny Selliense    | 0.         |        | DEDTH.                       | Account Number | Histouri   | Heximum        | Signatory Level                                                                                   | From Date:                      | ToDate                | Signatory<br>Status | -                        |
| Nameline :      | (Q)        | •      |                              | BIRLARTINCS.   | 1.10       | 100001.00      | A.                                                                                                | Diph/stia                       | BUBLINGS AN           | Adda                | Sign Erwohnend Hile      |
| ty Fords        | P          |        |                              |                |            |                | 1                                                                                                 | 1.14.00CULOR.                   | Transferration of the |                     |                          |
| nienters :      | Þ          | _      |                              |                |            |                |                                                                                                   |                                 |                       |                     |                          |
| -               | Ð          |        |                              |                |            | Signed Ac      | count Excelment File                                                                              |                                 |                       |                     |                          |
| epeettiree      | D.         | 1      |                              |                |            | 5              | Raund Print                                                                                       |                                 |                       |                     |                          |
| laub            | 8          |        |                              |                |            |                |                                                                                                   |                                 |                       |                     |                          |
| me Detertion Pl | 1 D        |        |                              |                |            |                |                                                                                                   |                                 |                       |                     |                          |
| SPSHE Punami    |            |        |                              |                |            |                |                                                                                                   |                                 |                       |                     |                          |
|                 |            |        |                              |                |            |                |                                                                                                   |                                 |                       |                     |                          |
|                 |            |        |                              |                |            |                |                                                                                                   |                                 |                       |                     |                          |
|                 |            |        |                              |                |            |                |                                                                                                   |                                 |                       |                     |                          |
|                 |            |        |                              |                |            |                |                                                                                                   |                                 |                       |                     |                          |
|                 |            |        |                              |                |            |                |                                                                                                   |                                 |                       |                     |                          |

#### DBT Payment- Entering Opening Balance, Beneficiary Management and Payment Initiation.

After the Admn user has finished his functions, the DBT payment process can be started. If the Agency is also authorising payment to beneficiaries, they have to first capture their bank balance in PFMS. This can be done by capturing the bank balance as Opening Balance in PFMS. For capturing opening balance, the Data Operator will log in.

| Factor P          | Personakied     | Hume page from Airtel                               | PROBLEM - upprostre@greate.                        | Sign Account Environment File                            | × +                                                                             |         |                                           |
|-------------------|-----------------|-----------------------------------------------------|----------------------------------------------------|----------------------------------------------------------|---------------------------------------------------------------------------------|---------|-------------------------------------------|
| ♦ ⊕ 104.100.      | 128.32/+OPE/Au  | unanatan Apisisin Valdanin Supra                    | oʻytanişistiniligi.algo                            |                                                          | 10 + 0 📲 + 1 + 0/61                                                             | Genet : | P 10 - 4 1t                               |
| 1 <b>G-1</b>      | Public F        | inancial Managemer<br>or Sound of Accounts, Weistry | it System-PFMS                                     | Medicareae R<br>Uran Typico<br>Agency Ind<br>Property Ve | LIPSONNELLT<br>SCENCYADH<br>Las Trofflute of Nanagament Lucknew<br>11 1913-2014 | 1       | (Allerances ST) Legend<br>(Deces Teacourt |
| Moore             |                 |                                                     |                                                    | Sins Account Fo                                          | related File                                                                    |         |                                           |
| E-Paymant         | ,C              |                                                     |                                                    |                                                          | 200000000000                                                                    |         |                                           |
| Reports           |                 | 6                                                   |                                                    | an Advent                                                | 100 A                                                                           |         |                                           |
| My Datals         | 5               | -                                                   |                                                    | 10.000                                                   |                                                                                 |         |                                           |
| Masheet           | 0               |                                                     |                                                    | Signed Account F                                         | erstmant File                                                                   |         |                                           |
| We inference      | 9               |                                                     |                                                    |                                                          |                                                                                 |         |                                           |
| Agentites         | P               |                                                     |                                                    | No. Parent.                                              | ment :                                                                          |         |                                           |
| Pytonia           |                 | Sinners Balancy                                     |                                                    |                                                          |                                                                                 |         |                                           |
| Transfere         | ť               | Research View Opming Balance                        |                                                    |                                                          |                                                                                 |         |                                           |
| 9.6×10+1          | 0               | Received from Other Agency                          |                                                    |                                                          |                                                                                 |         |                                           |
| Enperatures       |                 | Battarned by Other Agency                           |                                                    |                                                          |                                                                                 |         |                                           |
| See.              | 3               | Recorded from State Sout.                           |                                                    |                                                          |                                                                                 |         |                                           |
| Plat. Deduction   | energ C         | Interest Income                                     |                                                    |                                                          |                                                                                 |         |                                           |
| IIIBaatser Cartil | Roste D         | Investment Datals                                   |                                                    |                                                          |                                                                                 |         |                                           |
| CPSHE Forant      |                 | Interesting Bound Colline Statement                 |                                                    |                                                          |                                                                                 |         |                                           |
| Tuffy Setegration | 1 3             | Manage Referred Fassis                              |                                                    |                                                          |                                                                                 |         |                                           |
| Back Printing To  | matrice 0       |                                                     |                                                    |                                                          |                                                                                 |         |                                           |
|                   | 21 Anniariation | Augest Bandiko inte Maning band                     | and design and                                     |                                                          |                                                                                 |         |                                           |
| 1                 | a e             | N 10                                                | Providence and and and and and and and and and and |                                                          |                                                                                 | EN 100  | · 12 Pr 41 3544                           |

## 36. Select Opening Balance under My Fund Menu

- 37. Click Add Opening Balance button
- 38. Select the **Scheme** from the drop down list.
- 39. Select Bank Account for which opening balance is to be captured from the drop down list.
- 40. Enter the **opening balance amount** in the box provided.
- 41. Select the Opening Balance date from the date picker.
- 42. Select the **Transaction Type** as **Component** wise to enter component wise opening balance or **Bulk** to enter lump sum with any specific component.
- 43. Save the entry to create opening balance amount in the system.

Clicking on **Reverse entry check box** will deduct the opening balance to extend the amount is entered in the amount column.

| Factor P         | CPersonakied H               | one page from Aidel                  | MOSC PROBLEM - upperoutine Organia          | - C Opening Balance Add                                                                                                    | x +                                                                                          |                      | -                        |                   |
|------------------|------------------------------|--------------------------------------|---------------------------------------------|----------------------------------------------------------------------------------------------------|----------------------------------------------------------------------------------------------|----------------------|--------------------------|-------------------|
| ♦ @ 34.0         | 0.128.32.940P0 heph          | wantrijkjanij/Laande                 | cerve ball paraglatation ages               |                                                                                                    | $\dot{m} = \sigma$                                                                           | 📲 🔹 N + Detertated   | ii                       | P 🖬 - 🕹 👘         |
| 6                | Public Fi<br>II/a Centralies | nancial Manaj<br>General of Accounts | gement System-PFMS                          | Walis<br>Sheel<br>Agan<br>Pinan                                                                                                    | nine: K21P00008L17<br>Tupe: AGENCYADH<br>p: Indiae Institute of Hana<br>tis! Year: 2013-2014 | gerrert Lucknew      | -                        | Charge Parson     |
| Marrie .         |                              | 1                                    |                                             | Balk Ope                                                                                                    | ning Balance Add                                                                             |                      |                          |                   |
| E-Paymant        | .Q.                          |                                      | Schermen                                    | 1117 - Tay Class Education System for                                                                                                    | वा.                                                                                          |                      |                          |                   |
| Reports          |                              |                                      | Bank Account :                              | 30215371625 - Indian Anature of Mark                                                                                                    | egeneral Lusinos - STATE DAVIS                                                               | OF INDIA             |                          |                   |
| My Datals        | 0                            |                                      | Available Salarou For Salaroud A/C :        |                                                                                                    |                                                                                              |                      |                          |                   |
| Masters          | 6                            |                                      | Opening Balance Account :                   | 100000                                                                                                    |                                                                                              | (Average strends of  | of the last than or equa | rts Iers)         |
| Wy Sultaneer     | 0                            |                                      | Itpering Balance Itate r                    | 20.02.2014                                                                                                    |                                                                                              |                      |                          |                   |
| Agentine .       | D                            |                                      | Transaction Type :                          | Conservation                                                                                                    |                                                                                              |                      |                          |                   |
| By Fuelds        | D                            |                                      | In Neveral Serve                            | 12                                                                                                    |                                                                                              |                      |                          |                   |
| Transform        | 5                            |                                      |                                             | Save                                                                                                    | Carcot                                                                                       |                      |                          |                   |
|                  | p                            | 5                                    |                                             |                                                                                                    |                                                                                              |                      |                          |                   |
| Expenditores     | D                            |                                      |                                             |                                                                                                    |                                                                                              |                      |                          |                   |
| Helb             | 6                            |                                      |                                             |                                                                                                    |                                                                                              |                      |                          |                   |
| Plac, Deducto    | erting 0                     |                                      |                                             |                                                                                                    |                                                                                              |                      |                          |                   |
| III Baather Cart | tificate D                   |                                      |                                             |                                                                                                    |                                                                                              |                      |                          |                   |
| CPSHE Forant     |                              |                                      |                                             |                                                                                                    |                                                                                              |                      |                          |                   |
| Tuffe Sategrate  | - D                          |                                      |                                             |                                                                                                    |                                                                                              |                      |                          |                   |
| Back Printing    | Terratation 0                |                                      |                                             |                                                                                                    |                                                                                              |                      |                          |                   |
|                  |                              |                                      |                                             |                                                                                                    |                                                                                              |                      |                          |                   |
|                  |                              |                                      | Near Lie   Elle Hay   Privary Policy   Card | and Ma Commission Chartering, Parket Sci                                                                                                    | HARP INCONTROLING BURTON.                                                                    | AL REGISTS Reserved. |                          |                   |
| <b>S</b>         | D le                         | 2                                    |                                             | Statements of the local division in the local division in the loca |                                                                                              |                      | EN 10 10                 | 15-15 JS-15 JS-15 |

The opening balance entry will be approved by Data Approver.

- 44. Data approver will log in and select Opening balance fromMy fund Menu. The opening balance submitted by Operator will be displayed in the page.
- 45. Click of Component hyperlink for opening the page.

| Factor P         | Personakied        | tome page from Aidel                           | OSC PROBLEM - I               | paratre@grait_       | Manage Opening Balan       | * * +                                                                              |                           |              |                | <. H     |                          |
|------------------|--------------------|------------------------------------------------|-------------------------------|----------------------|----------------------------|------------------------------------------------------------------------------------|---------------------------|--------------|----------------|----------|--------------------------|
| 4 @ MAD          | 0.128.32.940P0.1ep | investing Agency Parameters in                 | ManageCyceingth               | rist ca. inpo        |                            |                                                                                    | - 0 👾 - 1+ o              | fir Taylot : | ,P             | 83 -     | 4 8                      |
| 10- <b>1</b>     | Public F           | inancial Managen<br>r Gmmal of Accounts, Write | nent Syster<br>dry of Finance | m-PFMS               | Wei<br>Ster<br>Apr         | ALIPOSSELLI<br>Type: ACINCYADH<br>ny: Indiae Institute of<br>multi Year: 2012-2014 | Phanagarment Locknew      | 1            | F              | Cher     | 117) Luijia<br>ga Parasa |
| Marrie .         |                    | J.                                             |                               |                      | Manage Opening             | Belance                                                                            |                           |              |                |          |                          |
| D'Paymant        | .0                 |                                                | Automas i                     | -Selat-              |                            |                                                                                    |                           | *            |                | 1        |                          |
| Reports          |                    |                                                | Annik Arrestell :             | -                    |                            |                                                                                    |                           |              |                |          |                          |
| Hy Datalla       | b                  | 1                                              | Ditatue i                     | -Jaket-              | Laure 1                    | 1                                                                                  |                           |              |                |          |                          |
| Master           | 6                  |                                                |                               |                      | Selected Opening           | Balances                                                                           |                           |              |                |          |                          |
| The Sultaneer    | p                  | Schene Nat                                     |                               | Bank Account         | Scheme Component           | Date                                                                               | Opening Balance           | Status       | To Reversal    |          |                          |
| -                | D                  | Top Class Education Pyties                     | fee 3T                        | 20212212418          | 143                        | 38/00/2014                                                                         | hadron or                 | Relevanted 1 | tel Revenuel ; |          |                          |
| my Panda         | b                  |                                                |                               |                      |                            |                                                                                    |                           |              |                | 1        |                          |
| Trenafere        | 6                  | Add Opening Reference                          |                               |                      |                            |                                                                                    |                           |              |                |          |                          |
|                  | p                  |                                                |                               |                      |                            |                                                                                    |                           |              |                |          |                          |
| Expenditores     |                    |                                                |                               |                      |                            |                                                                                    |                           |              |                |          |                          |
| Heith            | 6                  |                                                |                               |                      |                            |                                                                                    |                           |              |                |          |                          |
| Plac, Deductor   | -ring 0            |                                                |                               |                      |                            |                                                                                    |                           |              |                |          |                          |
| Ittlaather Cart  | tificate D         |                                                |                               |                      |                            |                                                                                    |                           |              |                |          |                          |
| CPSME Formers    |                    |                                                |                               |                      |                            |                                                                                    |                           |              |                |          |                          |
| Tally Sategrate  | <del>1</del> 8     |                                                |                               |                      |                            |                                                                                    |                           |              |                |          |                          |
| Back Printing    | Terratetes 0       |                                                |                               |                      |                            |                                                                                    |                           |              |                |          |                          |
|                  |                    | 1                                              |                               |                      |                            |                                                                                    |                           |              |                |          |                          |
| 104.300.328.5244 | Off Argementing    | Agency Fundahoime Ball Open                    | ngGelation/View.ant           | olidi.SoppliAtyta ja | Mail GOTTO CRITERAL PLAN O | CHINA INCRUMENT                                                                    | STEW, ALL RIGHTS Reserved | - m 17       |                |          | 1557                     |
|                  |                    |                                                | 1                             |                      |                            |                                                                                    |                           | 199          | 🛄 - D.P        | ·** - 38 | 42-3014                  |

46. Verify the details and approve/reject the entry as the case may be.

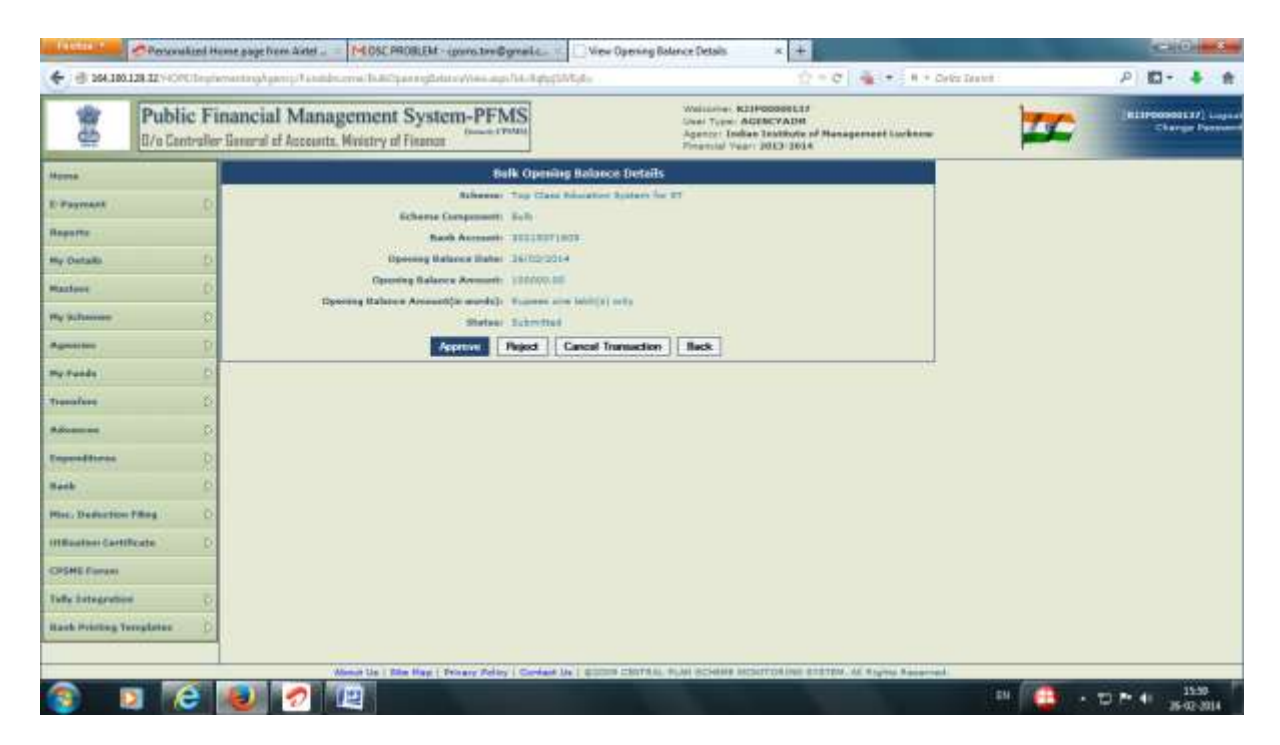

Once the fund is captured in the system payment can be process through PFMS.

## **Beneficiary Management.**

## a) Uploading Beneficiary List

First step for processing DBT payment is to upload the beneficiary listin PFMS in whose favour payment is to be made . Specific templates in excel format are available in PFMS for preparation of beneficiary list. The beneficiary list has to be prepared as per the specific template available in PFMS. The user can download the template, prepare the beneficiary list as per the template and save it in any location of the computer. The user can then log in and upload the list in PFMS.

47. Log in as Data Operator (checker). SelectUpload Beneficiary from Beneficiary Management under Master Menu

| • • • • • • • • • • • • • • • • • • •                                                                                                    | A CONTRACTOR     | C Possibiliti     | terne page from Aidel                          | Seit Mai - quant tring grad can -   | Central Plan Scheme Manduring Spil. × +                                                                                     |                              |
|----------------------------------------------------------------------------------------------------|------------------|-------------------|------------------------------------------------|-------------------------------------|----------------------------------------------------------------------------------------------------|------------------------------|
| Public Financial Management System-PFMS<br>In Centralier Ensured of Accessity, Ministry of Finance<br>Inconstruction         With Accessity<br>Inconstruction         With Accessity<br>Inconstruction         With Accessity<br>Inconstruction           Name         Inconstruction         Inconstruction         Inconstruction         Inconstruction         Inconstruction           Reserve<br>Reserve<br>Reserv | ← 3 164,100      | 128.32/10/07/17/6 | ut alla                                        |                                     | 12 + C   (maximities + ) + + Origination :                                                                                  | P 🖬 - 🗍 🕸                    |
| Name     Date Operator       F Payment     Payment       Regerse     Payment       Regerse     Payment<                                                                                                    | 9.0              | Public F          | inancial Managen<br>r General ef Accounts, Hei | try of Finance                      | Webcreen Date Generater<br>Uner Kollenkervon<br>Agenzy: Folden Lackholse of Reseasement Lockness<br>Privacel Year 2023-2034 | Landa Lugar<br>Charge Passan |
| Provenent     Intervenent       Regering     The fully-ung table shows the scortshop of Agency excoding to status and face. To find out what a particular status means, take your mease over the status       Regering     Intervention       Regering     Intervention       Regering     Resering       Regering     Resering       Regering     Resering       Resering     Resering       Resering     Resering                                                                                                    | Heres            |                   | No.                                            |                                     | Tota Operator                                                                                                    |                              |
| Registre     Section     Section     Section     Section       Registre     Indextication takes registre     Indextication takes registre     Indextication takes registre       Registre     Indextication     Indextication     Indextication       Registre     Registre     Indextication     Indextication       Registre     Indextication     Indextication     Indextication       Registre     Indextication     Indextication     Indextication       Registre     Indextication     Indextication     Indextication       Registre     Indextication     Indextication     Indextication       Registre     Indextication     Indextication     Indextication       Registre     Indextication     Indextication     Indextication       Registre     Indextication     Indextication     Indextication       Registre     Indextication     Indextication     Indextication       Registre     Indextication     Indextication     Indextication       Registre     Indextication     Indextication     Indextication       Registre     Indextication     Indextication     Indextication       Registre     Indextication     Indextication     Indextication       Registre     Indextication     Indextication     Indextication   <                                                                                                    | Payment (        | .0                |                                                |                                     |                                                                                                    |                              |
| Ny Ostalia     Image: State structure that accentrately of Agency according to Johns and Super. To find out what a particular status means, take your meases over the atabus       Nation     Image: State structure that accentrately of Agency according to Johns and Super. To find out what a particular status means, take your meases over the atabus       Nation     Image: State structure that a particular status means. Take your meases over the atabus       Nation     Image: State structure that a particular status means. Take your meases over the atabus       Nation     Image: State structure that a particular status means. Take your meases over the atabus       Nation     Image: State structure that a particular status means. Take your meases over the atabus       Nation     Image: State structure that a particular status       Nation     Image: State structure that a particular status       Nation     Image: State structure that a particular status       Nation     Image: State structure that a particular status       Nation     Image: State structure that a particular status       Nation     Image: State structure that a particular status       Nation     Image: State structure that a particular status       Nation     Image: State structure that a particular structure that a particular structure structure that a particular structure structure that a particular structure structure that a particular structure structure structure structure structure structure structure structure structure structure structure structure structure structure structure structure structure structure structure stru                                                                                                    | Aspette          |                   |                                                |                                     |                                                                                                    |                              |
| Mathem     Multi Industry Heargement     D       Ry Schwere     Resulting Heargement     D     Statust Exections 2018       Agenetic     P     Venders     Add Same Sam Uplead Exections 2018       Agenetic     D     Statust Exections 2018       Agenetic     D     Statust Exections 2018       Agenetic     D     Statust Exections 2018       Agenetic     D     Statust Exections 2018       Agenetic     D     Statust Exections 2018       Agenetic     D     Statust Exections 2018       Agenetic     D     Statust Exections 2018       Agenetic     D     Statust Exections 2018       Agenetic     D     Statust Exections 2018       Agenetic     D     Statust Exections 2018       Agenetic     D     Statust Exections 2018       Agenetic     D     Statust Exections 2018       Agenetic     D     Statust Exection 2018       Agenetic     D     Statust Exection 2018       Agenetic     D     Statust Exection 2018       Agenetic     D     Statust Exection 2018       Agenetic     D     Statust Exection 2018       Agenetic     Statust Exection 2018     Statust Exection 2018       Agenetic     Statust Exection 2018     Statust Exection 2018 <tr< td=""><td>My Details</td><td>5</td><td>The following table shows</td><td>The summary of Agency ecceding to a</td><td>terus and tipe. To find out shat a particular status means, taka your mease over the status.</td><td></td></tr<>                                                                                                    | My Details       | 5                 | The following table shows                      | The summary of Agency ecceding to a | terus and tipe. To find out shat a particular status means, taka your mease over the status.                                |                              |
| Pre/Schement     Description     Description     Description       Agenoment     Venders     Add Sung and Upload Enterfaces Using       Agenoment     Description     Add Sung and Upload Enterfaces Using       Transform     Description     Description       Agenoment     Description     Description       Add Sung and Upload Enterfaces     Description       Add Sung and Upload Enterfaces     Description       Add                                                                                                    | Hallon .         |                   | Rolls Contorregation                           | ф                                   |                                                                                                    |                              |
| Agencies     Vession     Add team team Upland Envertion       My Forder     Societies     Index team team Upland Envertion       My Forder     Societies     Index team team Upland Envertion       Teamstree     Index team team team team team team team team                                                                                                    | Wy Williams      | 0                 | Reservances Nettigenees                        | 0 United Descriptions Mate          |                                                                                                    |                              |
| My Fandla     Statilization       Transfirme     Instantionary Data       Advances     Instantionary Data       Advances     Instantionary Data       Advances     Instantionary Data       Advances     Instantionary Data       Advances     Instantionary Data       Advances     Instantionary Data       Advances     Instantionary Data       Advances     Instantionary Data       Advances     Instantionary Data                                                                                                    | Agentites .      | P                 | Vaniary                                        | D Add Inne Ban Upland Benefician    | y Dete                                                                                                    |                              |
| Transation D  Advances  Advances Advances Advances A                                                                                                    | Perfords         | Þ                 | toodmine .                                     | 10 Hit Baseficary                   | and a second second second second second second second second second second second second second second second              |                              |
| Manage Kange Kange                                                                                                    | trenafere        | Ď                 | L                                              | Insert Resellatory Data             | Lank Account Validation Status                                                                                              |                              |
| Tegeneditarea D Manage Captanet Marks Tay Neek D Mag Mac Deduction Files D                                                                                                    | Advanced         | p                 |                                                | Manage NavaTriasian                 |                                                                                                    |                              |
| Nank Deduction Filling D                                                                                                    | Expenditures.    |                   |                                                |                                     |                                                                                                    |                              |
| Mini, Deduction Filling D                                                                                                    | Back             | 5                 |                                                | Fing                                |                                                                                                    |                              |
|                                                                                                    | Plat. Deduction  | offing O          |                                                |                                     |                                                                                                    |                              |
| Control Formation                                                                                                    | CFSHE Forum      |                   |                                                |                                     |                                                                                                    |                              |
|                                                                                                    |                  |                   |                                                |                                     |                                                                                                    |                              |
|                                                                                                    |                  |                   |                                                |                                     |                                                                                                    |                              |
|                                                                                                    | 04.310(328:32/14 | OPE-GALUphanitis  | i<br>cefüljiks edlikte auguliectioty Type      | WMMROBWIA: wary Aday   Certain      | Un   GUUDE CATTAIL PLAN SCHEME INCRITICATION STREET, AL Rights Reserved.                                                    |                              |
| N 380.321.52/HOPE-0.520pbaseExecutorIntertyType://WWR08wIAc. www.Aeley   Conference. Topics Execution Incontrol International Activity System Advances                                                                                                    |                  | a e               | <b>1</b>                                       |                                     | EN. (***                                                                                                    | · DP 4 1100                  |

Upload Beneficiary Data page will open.

- 48. Select the Scheme and Beneficiary Type and choose the appropriate template.
- 49. Then click on Download template button to download the template

| *               | Public Fin       | ancial Managen             | ent System-PFMS                                                                                                    | Mulannes Data-Operator<br>Inven Types ADINCYDD                                                                  | inedda ( Laga |
|-----------------|------------------|----------------------------|----------------------------------------------------------------------------------------------------|----------------------------------------------------------------------------------------------------|---------------|
| <u>65</u>       | O/o Controller I | General of Accounts, Minis | dry of Financia                                                                                                    | Agenty: Indian Institute of Management Lockness<br>Pinancel Vezni 2013-2014                                     |               |
| Marrie .        |                  | 1.00                       |                                                                                                    |                                                                                                    |               |
| E-Payment       | .Q.              | 8                          |                                                                                                    | Upined Beneficiary Geta                                                                                         |               |
| Reports         |                  | Ballerine 1                | 1117 - Top Class Education System for ST                                                                                                    | •                                                                                                    |               |
| My Datalli      | 0                | Turnglabs :                | New Common Receiving Date                                                                                                    | Dominal Templete                                                                                                |               |
| Mastere         | 6                | Select Excel File          | Mee Common Senellicery Data                                                                                                    |                                                                                                    |               |
| My Hillson      | 0                |                            | Contract of the set of the set of |                                                                                                    |               |
| Agreeter        | D.               |                            |                                                                                                    | Excel Uploed History                                                                                            |               |
| Py Paids        | Ď                | No Peaced Facehol -        |                                                                                                    | <i>n n</i>                                                                                                    |               |
| Transfere       | 0                | Note: See can down         | load original and status file only fie last 10 days                                                                                                    | ter and the second second second second second second second second second second second second second second s |               |
| 9.6×1000        | D.               | -                          |                                                                                                    |                                                                                                    |               |
| Engenetitiens   | 8                |                            |                                                                                                    |                                                                                                    |               |
| Haib .          | 6                |                            |                                                                                                    |                                                                                                    |               |
| Plot. Deduction | Plang) D         |                            |                                                                                                    |                                                                                                    |               |
| CPSHI Forum     |                  |                            |                                                                                                    |                                                                                                    |               |
|                 |                  |                            |                                                                                                    |                                                                                                    |               |
|                 |                  |                            |                                                                                                    |                                                                                                    |               |
|                 |                  |                            |                                                                                                    |                                                                                                    |               |
|                 |                  |                            |                                                                                                    |                                                                                                    |               |

After preparing the beneficiary list, the agency operator will log in to upload the beneficiary.

- 50. Go to the upload beneficiary link as mentioned above and **browse/choose** the file from the saved location.
- 51. Upload beneficiary list into PFMS by clicking on the **upload** button. Status will be shown as **Successfully Uploaded. Configuration Error** will be shown against error files. Click on

Configuration Error link to see the errors and rectify it in the original file and upload again till the file is uploaded successfully.

The Account Number of the successfully uploaded file will be automatically sent to the bank's CBS for validation of the beneficiary account. Once the account is validated, it will be displayed at the approver level for the Data Approver to approve it. For Aadhaar based payments, Aadhaar Number fed in the list will be validated by NPCI for ensuring ceding of Aadhaar Number with Bank Account of the beneficiary. Beneficiary Accounts of Banks not integrated with PFMS will be directly available at the approver lever as these will not be sent to the bank for validation. The status of the uploaded file can be viewed from Master>Beneficiary Management>Edit Beneficiary link.

| e Favorites ( ) an ar inspir<br>O Geneficiary Status |      | tes. • 🕐) Wells Salar Gallery • | 1   | Schoolpaillothain -                                                                                                    | Home                                                     |                                                                                                    |                                                                                                    |                  | Q + 0 + 1       | 3 mil + gage + Safety + Taola + |
|------------------------------------------------------|------|---------------------------------|-----|----------------------------------------------------------------------------------------------------|----------------------------------------------------------|----------------------------------------------------------------------------------------------------|----------------------------------------------------------------------------------------------------|------------------|-----------------|---------------------------------|
| Z<br>Central Plan Sc                                 | her  | ne Monitoring Sy                | ste | m                                                                                                    | Matana<br>User Type<br>Agent: DA<br>ODESHA<br>Finance To | doowedd<br>Antiffic y Acim<br>Antiffic y Acim<br>Antiffic y Acim<br>aril 2012-201                                                                                                    | municino orficze, w<br>1                                                                                        | oweny a chilin o | EVELOPHENE OLDA | ATHERNE CONTRACTOR              |
|                                                      |      |                                 | _   | h.                                                                                                    |                                                          | Benefic                                                                                                    | iaries Possiing For J                                                                                           | Approval         |                 |                                 |
|                                                      |      | Recofficienty Names -           |     |                                                                                                    |                                                          |                                                                                                    | Account Namber 1                                                                                                |                  |                 | ottes -                         |
| Payment PERSON                                       | -8   |                                 |     |                                                                                                    |                                                          |                                                                                                    | 2marsh                                                                                                    |                  |                 | 1000                            |
| Paramet                                              | P    | Inselicary Name                 | Ber | neficiery UII                                                                                                    | Burth Nur                                                | -                                                                                                    | Account No.                                                                                                    | Bank Status      | Action          | Status                          |
| are .                                                | ê    | Shine .                         |     |                                                                                                    | 27,472 840                                               |                                                                                                    | 122222222222                                                                                                    | . Nextra         | EDIT            | Created, Pending Assessed       |
| percent a                                            | - 93 | and a                           |     |                                                                                                    | atata dale                                               | ALDAL NO. 1                                                                                                    | 12233222214                                                                                                    | Anisting         | [ EDWT ]        | Constant, Pending Assessed      |
| ani bianna                                           | P    | 1022                            | 1   | and the second second se | STATE BALL                                               |                                                                                                    |                                                                                                    | -                | [ 100]          | Trailer Property Strength       |
| greate (                                             |      | 100                             |     |                                                                                                    |                                                          | and the second                                                                                                    | terrores.                                                                                                    |                  | [ BRLETE ]      |                                 |
| Details                                              | 0    | Ryarman.                        |     | The Adventure                                                                                                    | STATE BAR                                                | N UP JALLA                                                                                                    | 12222222222                                                                                                    | Daniding         | DILLETE         | Desilari, Panding Assessal      |
| attern .                                             | - 22 | Weater .                        | D   |                                                                                                    | arrente-                                                 | -                                                                                                    | 73444444444                                                                                                    | Daristing        | DELETE ]        | Dashed, Danking Assessed        |
|                                                      | 10   | Date Contemportant              | T   | Info Base Brins                                                                                                    | rry Date                                                 | -                                                                                                    | 152525352525215                                                                                                 | Parities.        | SIDIT           | Treatest. Handling Asproval     |
| Funda                                                | 6    | Mandara                         | 10  | Internet Generation                                                                                                    | ary Date                                                 | Contraction of the local division of the local division of the loc | A CONTRACTOR OF A CONTRACTOR OF A CONTRACTOR OF A CONTRACTOR OF A CONTRACTOR OF A CONTRACTOR OF A CONTRACTOR OF |                  | THE             |                                 |
| seafars.                                             | - 6  | Locations                       | -   | Assessed Based                                                                                                    | data!                                                    | The second                                                                                                    |                                                                                                    | and the second   | DELETE          | the second second               |
| A                                                    | 0    | Intel Management                | 1   | Manage Sweets                                                                                                    | -                                                        | Attack and                                                                                                    | 1230100117                                                                                                    | heading          | DELETE          | created, rending Approval       |
| presilines.                                          | -16  | Salta.                          |     | mit the Greek                                                                                                    | ince                                                     | AIRST PO                                                                                                    | 1120000110                                                                                                    | mandred .        | CELETE.         | Constant, Periodic Approved     |
|                                                      | 0    | Reals .                         |     | -them-                                                                                                    | -                                                        | term:                                                                                                    |                                                                                                    | Tending          | 1005            | Greated, Pending Approval       |
| dy Integration                                       |      |                                 |     |                                                                                                    |                                                          |                                                                                                    | 111                                                                                                    |                  | - Longer and    |                                 |
| n., Dadaetten filma                                  | 0    | 00                              |     |                                                                                                    |                                                          | 1.4                                                                                                    | wjected Beneficiers                                                                                             |                  |                 |                                 |
| Roatles Certificate                                  | P    | 1                               |     |                                                                                                    |                                                          | Contraction of the local data                                                                                                    | He Record Assert                                                                                                | 100              |                 |                                 |
| SSHE FLORET                                          |      |                                 |     |                                                                                                    |                                                          |                                                                                                    |                                                                                                    |                  |                 |                                 |
| ark Printing Terrylation                             | 0    |                                 |     |                                                                                                    |                                                          |                                                                                                    |                                                                                                    |                  |                 |                                 |

The user can also edit the details from this link. Once the list is approved by the approver, the edit page will not show the approved beneficiary list. Approved beneficiary list can be viewed from **Masters>Beneficiary Management>Manage Beneficiary link**.

| Factor F                     | Personakied in      | tome page from Aidel _ = MSent Mail - quant.tem@gmail.com =     | Beneficiary Status    | * +                                                                                                    |                                |
|------------------------------|---------------------|-----------------------------------------------------------------|-----------------------|----------------------------------------------------------------------------------------------------|--------------------------------|
| <ul> <li>€ 394.18</li> </ul> | 0.128.32.94000/have | ficaty/Natagorhers/MilderSefList.orgs                           |                       | 🚖 = 😋 🛛 🍇 = 🗍 + Determent                                                                                                | P 🖬 - 🕹 👘                      |
| 64                           | Public F            | inancial Management System-PFMS                                 |                       | Walcover, Date Operator<br>Univ Type: ALBK/V00<br>Aperic: Codes Science of Researcest Licknew<br>Pranced Year: 2010-2014 | Landar Langer<br>Charge Parson |
| Marrie                       |                     |                                                                 | Beneficiari           | es Pending For Approval                                                                                                  |                                |
| E-Payment                    | ,R                  | Roberton I.                                                     | 1117 Tax Data Educate | er hanne ha 17                                                                                                    |                                |
| Reports                      |                     | Benefictary Type                                                | Top Education ST      |                                                                                                    |                                |
| My Ostalli                   | Ð                   | Eand BasePickery File                                           | -Detert-              |                                                                                                    |                                |
| Master                       | D                   | Hash Same                                                       | ( . Balant )          |                                                                                                    |                                |
| We follower                  | 0                   | DateRcipty Name:                                                |                       |                                                                                                    |                                |
| Agentites                    | D d                 |                                                                 |                       | Account Number                                                                                                    |                                |
| There is a second second     |                     |                                                                 |                       |                                                                                                    |                                |
|                              | 0                   | Audhuar No.1                                                    |                       | Scheme Specific 10+                                                                                                    |                                |
| Inpenditures                 |                     | states and the second states and the second                     |                       |                                                                                                    |                                |
| Back                         | 0                   | Note: Commo separated values can be used for searching multiple |                       |                                                                                                    |                                |
| Plus, Deduction              | -the O              |                                                                 | 1.5                   | arth   Finant                                                                                                    |                                |
| OFSHE Forum                  |                     |                                                                 |                       |                                                                                                    |                                |
|                              |                     | 1                                                               | 2012                  | In Reality Fourth                                                                                                    |                                |
|                              |                     |                                                                 | Rejected By Ab-       | -                                                                                                    |                                |
|                              |                     |                                                                 | 10                    | to Restard Floored                                                                                                    |                                |
|                              |                     | Minist Un   Elin Hap   Feinary Policy   Cerkant Ma              | COLOR CONTANL PLAN    | SCHOOL DESCRIPTION OF STREET, ALL REGISTER Reserved.                                                                     |                                |
|                              | D 🤅                 |                                                                 |                       |                                                                                                    | EN 10 - 10 Pr 41 15-05 MIL     |

# b) Approval of Beneficiary List

The List of beneficiaries whose accounts have been validated by the bank will appear at the Data Approver Level for approving this list. The list will also show the beneficiary name as it exists in the bank record.

52. Approver log in and select **Approve beneficiary** from **Beneficiary Management** under **Master** Menu

The approver will verify the list and certify that the name of beneficiary entered by the agency is matching with the name intimated by the bank before approving the list.

| Beneficiary Approval                          | and the second |                                | 100    |                                 | awa.                         |                     |                                                     |                        | 6 - 10 + cz                 | iii + Boga + Safe         | iy + Tyola + 😜      |
|-----------------------------------------------|----------------|--------------------------------|--------|---------------------------------|------------------------------|---------------------|-----------------------------------------------------|------------------------|-----------------------------|---------------------------|---------------------|
| -                                             |                |                                |        |                                 | Maharman debarer             | races               | -                                                   |                        |                             |                           | C Malanana<br>Later |
| Central Plan Sc<br>Dis Cantroller Depend at # | heme M         | onitoring Synony of Feature    | (ste   | <b>B</b> 3                      | ODISHA<br>Francisk Talani 20 | 13-2810             |                                                     |                        |                             |                           | C Change Persis     |
| testa.                                        | 1              |                                |        |                                 |                              | Benefici            | ary Asproval                                        |                        |                             |                           |                     |
| Parament Providence                           | 6 -            | afterning Plannet              |        |                                 | Access to Access 1           | Approve             | d associated fully                                  |                        | 1.44                        | 600                       |                     |
| Annan Programmer Advance                      | D.             |                                |        |                                 |                              |                     | Search )                                            |                        | Page David 18               | -1                        | Title Course        |
|                                               | •              | Beneficiary N<br>UID No-Bask 1 |        | Other Name                      | Reneficiary<br>Name As Per   | Nome As<br>Per SRDH | Address                                             | Address As<br>Per SRDH | Head Post-<br>Branch Office | Post Office<br>Account No | Beneficiary<br>Type |
| Net.                                          | 8 0            | 10Acodd and and                | 12.00  | WATE MAIN OF                    | Ekta                         | -                   | Series *                                            | 100                    | but,                        | 104.                      | magnices -          |
|                                               | 11             | Descreekt - 103320             | 12221  | HA-DTAYS BARR.                  | Gyanwati                     | - 14                | Transaction and                                     | -                      | 100.                        |                           | and incident        |
|                                               | 把              | all addressed                  |        |                                 |                              |                     | OCUI Nee                                            |                        |                             |                           |                     |
| parte (                                       | 11             | Matrix - 233 mails             | MIL    | No. IL CONTRACTOR OF CONTRACTOR | Manita                       | 88.                 | dat -x ine<br>delte                                 | 164                    | bell .                      | test-                     | Philippinet ;       |
| tivtade.                                      | 12 June        | Nacha - Longood<br>Dicta da    | 1247-5 | A STATE AND ST                  | Radha                        | 44.                 | Haune He. 30<br>Oak 3 Hoturte<br>GEODI New          | 12.8                   | Aux.                        | nh.                       | PELMINE-            |
| Arthurney                                     | Di Barrette    | Terra Provenue of              | in the | Reduced Barry Dress             | The Darks                    | 10.                 | Manage Mar. 201                                     | 105                    | 648                         | 105                       | PRODUCT             |
|                                               | T. Date for    | and an owner with the          | 100    | Reder Doctor                    | AND THE REAL PROPERTY OF     |                     | CHECO-D THEM<br>Checks                              |                        |                             |                           |                     |
| Frends                                        | D Manufar      | 2)                             | 16     | Transfer Bernething             | rry Cate                     | -                   | Minute No. 30<br>Gen 3 Molurie<br>GEOD Real<br>Date | PER .                  | -                           | 10                        | Decempion           |
| and and                                       | P tonatus      |                                | 198    | Assess Basels                   | Lafe                         | -                   | Attant over                                         | SAX .                  | -                           | Test.                     | Stationar .         |
| trademe                                       | D tom ma       | the generation of              | D.     |                                 | INTERNAL ADDRESS             | 1.000               | Arran men                                           | 1946.1                 | 949)                        | 10.0                      | PRL Publication     |
| presidiares _                                 | 12             | parts of                       | nii)   | Add New Danaffi                 | tere .                       | -                   | Marcas No. 28<br>Marca Mathalte<br>DEDD New         | -                      | 100                         | -                         | PERMIT              |
| fy Pringration                                |                | Intel Addresses                | 119,00 | ATTERNET                        | Viente                       | -                   | Houses No. 29<br>Dati 2 Hotaria<br>Glipp hear       | 100                    | -                           | 22.1                      | militative)         |
| Inclusion Transitionality                     | 0              |                                |        |                                 |                              |                     | 1.0                                                 |                        |                             |                           |                     |
| IND PLANATE                                   |                |                                |        | Agarove                         | Reject Basses                | Fire Balantines     | - faists                                            |                        | <b>I</b> #1                 |                           |                     |
| ask freedom Terralistes                       | D.             |                                |        |                                 |                              |                     |                                                     |                        |                             |                           |                     |

## E-Payment

After approving the beneficiary list, the agency proceed to make e-payment to the beneficiaries.

53. The Data operator will log in and select **Initiate Payment from E payment Menu**.

The operator has to complete 4 stepts for initiating the payment.

- 54. Select Payment Authority as Self for payment by the Agnecy itself
- 55. Select **Higher Level Agency Account** if payment authorisation is to be done by a higher level agency. Put the **Higher Level Agency Unique Code** in the box provided. The beneficiary list will got to the higher level agency selected for payment authorization.
- 56. Select **Paid by PD** option if payment is to be authorized by the Programme Division of the Ministry.
- 57. **Paid by PD and Approved by higher authority** option is for payment where the beneficiary list is approved by one or more higher agencies before sending it to PD for payment authorization.
- 58. Select Scheme from the Drop down list. It is a mandatory field
- 59. Select Beneficiary Type from the drop down list. It is a mandatory field
- 60. Give **From** and **To** period for which payment is being made. It is a mandatory field.
- 61. Give Office Order Number and Date. It is an optional field.
- 62. Click **Next** to go to the second step.

| 煮            | Public Fir     | ancial Manageme              | nt System-PFMS                                                               | in<br>In<br>In                                                                               | wistma: Data Operator<br>en Tipe: ADIACYDO<br>parto: Dellas Japituje | r<br>of Management Luckness | 5            | arabal to |
|--------------|----------------|------------------------------|------------------------------------------------------------------------------|----------------------------------------------------------------------------------------------|----------------------------------------------------------------------|-----------------------------|--------------|-----------|
|              | 0/s Contrafior | Sameral of Accounts, Manufry | OF FINANCIA                                                                  | Payment Process                                                                              | nencar Yest: 2013-263                                                | •                           | -            |           |
| Paymant      | .0.            | Blog 1. Payment Initialia    | Him. Ney 2: Inarch                                                           | Step 3: Varid                                                                                | ication                                                              | Step 1/Conferention         |              |           |
| ante.        |                |                              |                                                                              | Trans                                                                                        | action Balances Nor                                                  | NW 1                        |              |           |
| Dataila      | Ð              | Payment Through              |                                                                              |                                                                                              |                                                                      |                             |              | 67        |
| atere        | b.             | à Self Accesst               | Citable Lin                                                                  | ni Agency Access                                                                             | Higher Level Agens                                                   | a Coltri                    |              |           |
| Allanian )   | 0              | Orestay records              | En control Domestik at                                                       | 0 9. Approve the Higher Level Ap                                                             | 1954).                                                               |                             |              |           |
|              | D              | Provide Statements           |                                                                              | Pressonal Pressonal                                                                          |                                                                      | Provide Statements          |              |           |
| rueda :      | Ď              | Tobacco I                    |                                                                              |                                                                                              | 1                                                                    |                             |              |           |
| nature       | D.             | Bassificiary Types           | PTV No Class Liquidos System for a                                           |                                                                                              | ind data                                                             | na Cale                     | -            |           |
| -            | p              |                              | 1102 - METERSON AND DESIGN AND DESIGN AND AND AND AND AND AND AND AND AND AN | ANALYSIS FREE REALFACT IS<br>APPACITY OF OCCUPENDING ST PLANSING<br>OF INNERAL CARENT UNAL 1 |                                                                      |                             | 24           |           |
|              | 8              |                              | 1942 - Top Class Education Inference for                                     | 90<br>II.                                                                                    |                                                                      |                             |              |           |
| 1. A         | 0              | OChoose Extel Metaad for a   | tere than 5.000 Developments                                                 | 1117 - Top Own Education Syst                                                                | taren far ST                                                         |                             |              |           |
| . Destartion | Pilling) O     | Witten/Burch Baselies        | artesi                                                                       | Oracel Spined                                                                                |                                                                      |                             |              |           |
| HE Parant    |                |                              |                                                                              |                                                                                              |                                                                      |                             | -            |           |
|              |                |                              |                                                                              |                                                                                              |                                                                      |                             | (Rent in the |           |
|              |                |                              |                                                                              |                                                                                              |                                                                      |                             | URINE STRATE |           |
|              |                |                              |                                                                              |                                                                                              |                                                                      |                             |              |           |

- 63. In the second step, select one or more**purpose** payment
- 64. Select **Caste category** of beneficiary if specified in the uploaded beneficiary list. If no category is specified select **NA**. If multiple purpose is to be selected, the user will be asked to give a remark that he would like to appear in bank passbook.

| ← → C B https://phma.nic.in<br>III. Appn G Grad Enal Non 0: 0 5                                                                                                    | (Payment Process/Payment Process Beneficia)<br>mage 🖞 Consel Part Scheme 🖞 Welcome to COM                                                                                                    | n financh an parliefNn – RythMa<br>5 € Sebret Constance ( ) []                                                                                                    | (YYODSCOR - 24QMARL)<br>Laine 🎢 https://book.armdo                                                                                                    | pNvio+Kr6CPSDvKK3EM%3d<br>• [] kmpin04035656/ | Q 🔆 🖥             |
|----------------------------------------------------------------------------------------------------|----------------------------------------------------------------------------------------------------|----------------------------------------------------------------------------------------------------|----------------------------------------------------------------------------------------------------|-----------------------------------------------|-------------------|
| Public Financial<br>D/s Castrolor Court of                                                                                                    | Management System-PFMS                                                                                                    |                                                                                                    | orminetic: Feorgrade D<br>vice Topic AGENCYOD<br>Access (CDOCATION OFFICER) &<br>Phenolet Topic 2019 2017                                                                                                    | п. носни                                      | Parage Add Lagree |
| trans.                                                                                                    | -                                                                                                    | Payment Pro                                                                                                    | uno Search                                                                                                    |                                               |                   |
| Schulernig Heregeneet                                                                                                    | Step 1: Paperant Indialization                                                                                                    | Mag 3 - Search                                                                                                    | Rep 3 - Verification                                                                                                    | Bag 8 - Conferentier                          |                   |
| Payment II                                                                                                    |                                                                                                    | No incerticizates hausd to                                                                                                    | · beliefed in with Catholin.                                                                                                    |                                               |                   |
| Hard Harden                                                                                                    | Providence of the owner of the owner of the owner of the owner of the owner of the owner owner |                                                                                                    | Concession of the local division of the local division of the loca | No. of Senatolarma Added in Payment           | st.wt.0           |
| families (                                                                                                    | Scheling & Developing Type                                                                                                    |                                                                                                    | Restored Proved                                                                                                    | Contra Contra                                 |                   |
| feering .                                                                                                    | Rearficiary Type Utaber                                                                                                    | DOUGH ROOMING SOUND                                                                                                    | France - In Golden.                                                                                                    | Delet                                         |                   |
| Ny Dahada                                                                                                    | 000000000000000000000000000000000000000                                                                                                    |                                                                                                    |                                                                                                    |                                               |                   |
| Ruman.                                                                                                    | Feed By Agenny Electrick Information of                                                                                                    | 0                                                                                                    | Tel No. common 2011                                                                                                    |                                               |                   |
|                                                                                                    | -                                                                                                    |                                                                                                    |                                                                                                    | Band Librar, Mill Sound                       | tele Detaria      |
|                                                                                                    | Click Nere I                                                                                                    | to show / hide.) Search for Benef                                                                                                    | iciaries Criteria used for b                                                                                                    | alow results                                  |                   |
|                                                                                                    | Purpose For Poyment:                                                                                                    | alution in the second second sec | Cathi Calegory:                                                                                                    |                                               |                   |
| My Funkt                                                                                                    | Defeaft Amounts                                                                                                    |                                                                                                    | line Ge De De                                                                                                    | er die                                        |                   |
| transfere ()                                                                                                    | Purgune Contre Share                                                                                                    | Mark Sherr                                                                                                    | CONTRACT OF THE OWNER OF                                                                                                    | eac in sec                                    |                   |
| Advenues 2                                                                                                    | Parent Manage (21                                                                                                    |                                                                                                    |                                                                                                    |                                               |                   |
| Dependiture /                                                                                                    | Armeren 2                                                                                                    |                                                                                                    |                                                                                                    |                                               |                   |
| Look E                                                                                                    | Remarks Of Passbook: Laurenzes                                                                                                    | Patricia                                                                                                    |                                                                                                    |                                               |                   |
| Han. Deduction Friday 🔅                                                                                                    | Reachablery Search Coderia                                                                                                    |                                                                                                    |                                                                                                    |                                               |                   |
| Winesse Landsure                                                                                                    |                                                                                                    | 110-0                                                                                                    | 1000200                                                                                                    |                                               | 1                 |
| Accounting System Laboration 1.                                                                                                    | * Geographica: Search Chara .                                                                                                    | Specific                                                                                                    | Search Criteria:                                                                                                    |                                               |                   |
| State of the state of the state | Dialest - Datase                                                                                                    | - 000As                                                                                                    | rhaur No Account No.                                                                                                    | Scherne, Specificat                           |                   |
|                                                                                                    | Reval / When the second                                                                                                    | Take I                                                                                                    | hemdiciary From Earlier Paul Li                                                                                                    | N2:                                           |                   |
|                                                                                                    | Warder                                                                                                    | 22 H AL                                                                                                    | hannight () failed                                                                                                    |                                               |                   |

He can also put a default amount(optional), if amount is not given in the beneficiary list. Search facility is also available for selecting beneficiaries by geographical location, Aadhaar No., Account No. Etc.

65. .Click the option **Uploaded Excel beneficiary file** and select appropriate file from the dropdown list.

66. , click of **Next/Show beneficiary** button to go to the next step.

| Asperts                |     |                     |                                          |               |                       |                        | No. of Beneficiaries Added in Po                                                                                                    | Orienteen O                |
|------------------------|-----|---------------------|------------------------------------------|---------------|-----------------------|------------------------|----------------------------------------------------------------------------------------------------|----------------------------|
| Ny Ovtaki              | D   | Scheme & Den        | efficienty Type                          |               | Payment Parted        | _                      | Office Order                                                                                                    |                            |
| Radeen                 | 2   | Schurrer Das Dass & | Australia Austra for 21                  |               | Franc 27/62/2014      | 10                     | Sec.                                                                                                    |                            |
| a Ballanner            | 8   | Deceduary mpe. 1    | REALINGT                                 |               | T0: 27/02/2014        | 2                      | 1 Sector Sector |                            |
| generation :           | D   | Paul De Agence ret  |                                          |               | Baf                   | No. 158.12 (1 1000001) | 1<br>                                                                                                    |                            |
| 14 Parts               | D   |                     | Click here to show                       | /hide3 Search | or Beneficiaries Crib | eria used for bei      | ow results                                                                                                    |                            |
| reniters.              | .0. | Purpose For         | Payment                                  |               | Cas                   | te Category.           |                                                                                                    |                            |
|                        | R   | Default Arro        | ownts                                    |               |                       | nie Wine Way N         | loso                                                                                                    |                            |
| appendition .          | D   | Perpose Cent        | re Share                                 |               |                       |                        |                                                                                                    |                            |
| arb.                   | D   | and and a           |                                          |               |                       |                        |                                                                                                    |                            |
| tic. Deduction Filling | O.  | Baseficiary S       | temb Criberte                            |               |                       |                        |                                                                                                    |                            |
| PSHG Farram            |     | · Geographia        | wi Search Criteria :                     |               | Specific Search       | Crimitan               |                                                                                                    |                            |
|                        |     | State               | -Sence-                                  |               | OUD/Aedhaur           | O Account N            | n. 🕐 Schama Specificid                                                                                                    |                            |
|                        |     | Overst              | -5440-                                   |               | 761.                  |                        |                                                                                                    |                            |
|                        |     | Haran Conden        | # App C ptpl                             | 123           | C Take Benefit        | iary From Earlier      | Poid Lise.                                                                                                    |                            |
|                        |     | Panchayat           | -been-                                   | ÷.            | · wi harren           | abo Falso              |                                                                                                    |                            |
|                        |     | Village :           | -Selec-                                  | •             | Enter Specific        | Value                  |                                                                                                    |                            |
|                        |     |                     |                                          |               | " Upinaded Exce       | el Beneficiary File    | -Selen-                                                                                                    | 2.42                       |
|                        |     |                     |                                          |               |                       |                        |                                                                                                    |                            |
|                        |     |                     | C 200 000 000 000 000 000 000 000 000 00 |               |                       |                        | IS may make man                                                                                                    | Contract of the local data |
|                        |     |                     |                                          |               | Distanted fact        | el Beneficiary File    | -5445-                                                                                                    | •                          |

The third step will display the beneficiary detail.

67. Click**Add beneficiaries to Payment List** button to go to the next step. The amount field can be edited at this stage.

|                                                                                                    |                                                                                                    |                                                                                                    | 100                                                                                                    | ancel Veari 203                                                                                                    | 3-2524                                                                                                    | agament Licks                                                                                                    | 1110                                                                                                    |                                                                                                    |                                                                                                    | Charles and Contract                                                                                                    |
|----------------------------------------------------------------------------------------------------|----------------------------------------------------------------------------------------------------|----------------------------------------------------------------------------------------------------|----------------------------------------------------------------------------------------------------|----------------------------------------------------------------------------------------------------|----------------------------------------------------------------------------------------------------|----------------------------------------------------------------------------------------------------|----------------------------------------------------------------------------------------------------|----------------------------------------------------------------------------------------------------|----------------------------------------------------------------------------------------------------|----------------------------------------------------------------------------------------------------|
|                                                                                                    |                                                                                                    | _                                                                                                    | Payment Pr                                                                                                    | ocuss Search                                                                                                    | 1                                                                                                    |                                                                                                    | _                                                                                                    | _                                                                                                    | -                                                                                                    |                                                                                                    |
| Step 1: Paperant Initialization                                                                                                    | Step 2: See                                                                                                    | ich .                                                                                                    | Automon Print                                                                                                    | Stup 3: Verifica                                                                                                    | tion                                                                                                    | Step 4                                                                                                    | Confirmation                                                                                                    | 0                                                                                                    | _                                                                                                    |                                                                                                    |
|                                                                                                    |                                                                                                    |                                                                                                    | -                                                                                                    |                                                                                                    |                                                                                                    |                                                                                                    | Its of Persons                                                                                                    | LANSING MURING                                                                                                    | t in Davaneett vit i                                                                                                    |                                                                                                    |
| Scheme & Beneficiary Type                                                                                                    | I                                                                                                    |                                                                                                    |                                                                                                    | www.ent Pertod                                                                                                    |                                                                                                    |                                                                                                    | Office Dr                                                                                                    | der .                                                                                                    |                                                                                                    | F.                                                                                                    |
| clame the Desidence Agent P                                                                                                    | w 27                                                                                                    |                                                                                                    | From                                                                                                    | 17/01/2014                                                                                                    |                                                                                                    |                                                                                                    | No.                                                                                                    |                                                                                                    |                                                                                                    |                                                                                                    |
| tentionity (the composed stre                                                                                                    |                                                                                                    |                                                                                                    | Ta                                                                                                    | 21102/2014                                                                                                    | 1                                                                                                    |                                                                                                    | Self Contract                                                                                                    | ~                                                                                                    |                                                                                                    |                                                                                                    |
| al Dy Agency Pt                                                                                                    |                                                                                                    |                                                                                                    |                                                                                                    | Rat                                                                                                    | PHE HALIES                                                                                                    | -CERENTS                                                                                                    |                                                                                                    |                                                                                                    |                                                                                                    | l.                                                                                                    |
| e                                                                                                    | lick here to show / hid                                                                                                    | te ) Sear                                                                                                    | sh for Ben                                                                                                    | eficiaries Cri                                                                                                    | teria used                                                                                                    | for below m                                                                                                    | entre A                                                                                                    |                                                                                                    |                                                                                                    | i i                                                                                                    |
| eficiary Scheme                                                                                                    | Beneficiary Name                                                                                                    | Bank                                                                                                    | Aathear                                                                                                    | Account                                                                                                    | Purpose                                                                                                    | Poyment -                                                                                                    | Cestre                                                                                                    | Amount                                                                                                    | From Date                                                                                                    | To Date                                                                                                    |
| ACCOUNTS AND ACCOUNTS AND ACCOU | TELT /MA                                                                                                    | 4448                                                                                                    |                                                                                                    | 1100000001111                                                                                                    | 8007                                                                                                    | Access                                                                                                    | 10000                                                                                                    | 1000. 1                                                                                                    | 27/02/201                                                                                                    | distant 2                                                                                                    |
|                                                                                                    |                                                                                                    | CO-ALL                                                                                                    |                                                                                                    | 1                                                                                                    | 211220                                                                                                    |                                                                                                    | Aniller                                                                                                    | efficiations for                                                                                                    | Partnerst List (3                                                                                                    |                                                                                                    |
|                                                                                                    |                                                                                                    |                                                                                                    |                                                                                                    |                                                                                                    |                                                                                                    |                                                                                                    | -                                                                                                    |                                                                                                    |                                                                                                    |                                                                                                    |
|                                                                                                    |                                                                                                    |                                                                                                    |                                                                                                    |                                                                                                    |                                                                                                    |                                                                                                    |                                                                                                    |                                                                                                    |                                                                                                    |                                                                                                    |
|                                                                                                    |                                                                                                    |                                                                                                    |                                                                                                    |                                                                                                    |                                                                                                    |                                                                                                    |                                                                                                    |                                                                                                    |                                                                                                    |                                                                                                    |
|                                                                                                    |                                                                                                    |                                                                                                    |                                                                                                    |                                                                                                    |                                                                                                    |                                                                                                    |                                                                                                    |                                                                                                    |                                                                                                    |                                                                                                    |
|                                                                                                    |                                                                                                    |                                                                                                    |                                                                                                    |                                                                                                    |                                                                                                    |                                                                                                    |                                                                                                    |                                                                                                    |                                                                                                    |                                                                                                    |
|                                                                                                    |                                                                                                    |                                                                                                    |                                                                                                    |                                                                                                    |                                                                                                    |                                                                                                    |                                                                                                    |                                                                                                    |                                                                                                    |                                                                                                    |
|                                                                                                    | Scheme & Desetfulery Type<br>Scheme & Desetfulery Type<br>Cleans, Yo Destances & Scheme<br>Heating Type Technology 11<br>All Dr Agency V.<br>Color<br>Scheme Scheme<br>Color<br>Socialized | Sher I Pressent (abuskastes Step ): 5 See<br>Scherne & Resetticiory Type<br>Charter & The Stee Reseture Assess to 41<br>Interficienty Type Tee Steerer by 1<br>Interficienty Scherner (Click Inere to Nhow / Inte<br>Resetticiony Name<br>Sectoricial Resetticiony Name<br>Resetticiony Name<br>Sectoricial Resetticiony Name<br>Resetticiony Name<br>Sectoricial Network (Network) | Step 2: Search           Scheme & Resetticiery Tape           Charme & Resetticiery Tape           Charme & Resetticiery Tape           Charme & Resetticiery Tape           Charme & Resetticiery Tape           (Clack here to show / hide ) Search           (Clack here to show / hide ) Search           (Clack here to show / hide ) Search           (Clack here to show / hide ) Search           (Clack here to show / hide ) Search           (Clack here to show / hide ) Search           (Clack here to show / hide ) Search           (Clack here to show / hide ) Search           (Stape of Academic Academic | Step is Present Lateratures         Step is Search           Scheme & Repetitionry Type         Fin           Scheme & Repetitionry Type         Fin           Chartier Tay Data Reparation Repetition at 1         Fin           Interface Tay Data Reparation Repetition         Fin           Interface Tay Data Reparation Repetition         Fin           Interface Tay Data Reparation Repetition         Fin           Interface Tay Data Reparation Repetition         Fin           Interface Tay Data Reparation Repetition         Fin           Click Here: to Noow / Hole:   Search for Repetition         Repetition           efficiency         Schemer           Repetition         Repetition           Specific(1)         Repetition           Repetition         Repetition           Specific(1)         Tout / Adherritow           Repetition         Audition           Specific(1)         Tout / No           Specific(1)         Tout / No | Step 1: Pressent Laturation         Step 2: Search         Step 3: Verific           Scheme & Reset/Usery Type         Pressent Reset/Usery Type         Pressent Reset/Usery Type           Channe & Reset/Usery Type         Pressent Reset/Usery Type         Pressent Reset/Usery Type           Channe & Reset/Usery Type         Pressent Reset/Usery Type         Pressent Reset/Usery Type           All the Agency m         Res         Clack here to thown (India ) Search for ElemetFicianies, Criveritic Medicary Specific.10           Viel7 (MA         Audition         Accessitic Medicary Medicary | Step 2: Search         Step 2: Search         Step 3: Verification           Scheme & Recellulary Taylor         Parameter Herned         Parameter Herned           Charme Taylor Taylor Recellulary Taylor         Parameter Herned         Parameter Herned           Internet & Recellulary Taylor         Parameter Herned         Parameter Herned           Internet & Recellulary Taylor         Parameter Herned         Parameter Herned           Internet Recellulary Taylor         Parameter Herned         Parameter Herned           (Click here to show/ / hide ): Search for Secret/Contex Criteria used         Parameter Herned         Parameter Herned           (Click here to show/ / hide ): Search for Secret/Contex Criteria used         No.         Accessit         Parameter           (Click here to show/ / hide ): Search for Secret/Contex Criteria used         No.         Accessit         Parameter           (Click here to show/ / hide ): Search for Secret/Contex Criteria used         No.         Accessit         Parameter           (Click here to show) / hide ): Search for Secret/Contex Criteria used         No.         Accessit         Parameter           (Scheme         Usereficiary No.         Accessit         No.         Accessit         No.           (Scheme         No.         Accessit         No.         No.         No.         No. <td>Step 3: Prestant (attraction         Step 3: Search         Step 3: Verification         Step 4           Scheme A Reset/Usery Type         Prestant Restant         Prestant Restant         Prestant Restant           Charme A Reset/Usery Type         Prestant Restant         Prestant Restant         Prestant Restant           Charme A Reset/Usery Type         Prestant Restant         Prestant Restant         Prestant Restant           Charme A Reset/Usery Type         The Restant Restant         Prestant Restant         Prestant Restant           All Dr Agency m         Restant Restant         Restant Restant         Prestant Restant         Prestant Restant           (Clark here to throw / India ) Search for Restant Restant Restant         Restant Restant         Prestant Restant         Prestant Restant           (Clark here to throw / India ) Search for Restant Restant         Restant Restant         Restant Restant         Prestant Restant           (Clark here to throw / India ) Search for Restant         Restant Restant         Restant         Restant         Restant           (Clark here to throw / India ) Search for Restant         Restant         Restant         Restant           (Clark here to throw / Restant         Restant         Restant         Restant         Restant           (Clark here to throw / Restant         Restant         Restant         Re</td> <td>Step 3: Search         Step 3: Search         Step 3: Verification         Step 4: Conferentiation           Scheme A Stepfilicity Type         Forward Method         Forward Method         Forward Method         Forward Method           Scheme A Stepfilicity Type         Forward Method         Forward Method         Forward Method         Forward Method           Scheme A Stepfilicity Type         Forward Method         Forward Method         Forward Method         Forward Method           Scheme To Scheme To Scheme T</td> <td>Short I: Present Laboration         Short I: Search         Short I: Present Laboration         Short I: Present Laboration         Short I: P</td> <td>Step 3: Pressent (abuskation         Step 3: Search         Step 3: Verification         Step 4: Configuration           Scheme 4: Description         A Description         Step 4: Configuration         Addition         Addition           Scheme 4: Description         The Transmit         The Transmit         The Transmit         The Transmit           Scheme 4: Description         The Transmit         The Transmit         The Transmit         The Transmit           Scheme 4: Description         The Transmit         The Transmit         The Transmit         The Transmit           Scheme 2: Description         The Transmit         The Transmit         The Transmit         The Transmit           Scheme 2: Description         The Transmit         The Transmit         The Transmit         The Transmit           Scheme 2: Description         Scheme 2: Scheme 2: Description         Scheme 2: Scheme 2: Description         More 2: Scheme 2: Description         The Transmit           Scheme 2: Scheme 2: Transmit         Userschichory Transmit         Addition         Accessed         Parenterial         Scheme 2: Scheme 2: Scheme 2: Description         The Transmit 2: Description 2: Scheme 2: Scheme 2: Scheme 2: Scheme 2: Scheme 2: Scheme 2: Scheme 2: Scheme 2: Scheme 2: Scheme 2: Scheme 2: Scheme 2: Scheme 2: Scheme 2: Scheme 2: Scheme 2: Scheme 2: Scheme 2: Scheme 2: Scheme 2: Scheme 2: Scheme 2: Scheme 2: Scheme 2: Scheme 2: Scheme 2: Scheme 2: Scheme 2: Scheme 2:</td> | Step 3: Prestant (attraction         Step 3: Search         Step 3: Verification         Step 4           Scheme A Reset/Usery Type         Prestant Restant         Prestant Restant         Prestant Restant           Charme A Reset/Usery Type         Prestant Restant         Prestant Restant         Prestant Restant           Charme A Reset/Usery Type         Prestant Restant         Prestant Restant         Prestant Restant           Charme A Reset/Usery Type         The Restant Restant         Prestant Restant         Prestant Restant           All Dr Agency m         Restant Restant         Restant Restant         Prestant Restant         Prestant Restant           (Clark here to throw / India ) Search for Restant Restant Restant         Restant Restant         Prestant Restant         Prestant Restant           (Clark here to throw / India ) Search for Restant Restant         Restant Restant         Restant Restant         Prestant Restant           (Clark here to throw / India ) Search for Restant         Restant Restant         Restant         Restant         Restant           (Clark here to throw / India ) Search for Restant         Restant         Restant         Restant           (Clark here to throw / Restant         Restant         Restant         Restant         Restant           (Clark here to throw / Restant         Restant         Restant         Re | Step 3: Search         Step 3: Search         Step 3: Verification         Step 4: Conferentiation           Scheme A Stepfilicity Type         Forward Method         Forward Method         Forward Method         Forward Method           Scheme A Stepfilicity Type         Forward Method         Forward Method         Forward Method         Forward Method           Scheme A Stepfilicity Type         Forward Method         Forward Method         Forward Method         Forward Method           Scheme To Scheme To Scheme T | Short I: Present Laboration         Short I: Search         Short I: Present Laboration         Short I: Present Laboration         Short I: P | Step 3: Pressent (abuskation         Step 3: Search         Step 3: Verification         Step 4: Configuration           Scheme 4: Description         A Description         Step 4: Configuration         Addition         Addition           Scheme 4: Description         The Transmit         The Transmit         The Transmit         The Transmit           Scheme 4: Description         The Transmit         The Transmit         The Transmit         The Transmit           Scheme 4: Description         The Transmit         The Transmit         The Transmit         The Transmit           Scheme 2: Description         The Transmit         The Transmit         The Transmit         The Transmit           Scheme 2: Description         The Transmit         The Transmit         The Transmit         The Transmit           Scheme 2: Description         Scheme 2: Scheme 2: Description         Scheme 2: Scheme 2: Description         More 2: Scheme 2: Description         The Transmit           Scheme 2: Scheme 2: Transmit         Userschichory Transmit         Addition         Accessed         Parenterial         Scheme 2: Scheme 2: Scheme 2: Description         The Transmit 2: Description 2: Scheme 2: Scheme 2: Scheme 2: Scheme 2: Scheme 2: Scheme 2: Scheme 2: Scheme 2: Scheme 2: Scheme 2: Scheme 2: Scheme 2: Scheme 2: Scheme 2: Scheme 2: Scheme 2: Scheme 2: Scheme 2: Scheme 2: Scheme 2: Scheme 2: Scheme 2: Scheme 2: Scheme 2: Scheme 2: Scheme 2: Scheme 2: Scheme 2: Scheme 2: |

The user can verify the data entered by him and submit payment initiation for approval. He can also add another approvedbeneficiary file for payment at this stage by clicking on Add more beneficiary link.

| ♦ @ 164,1001.    | 28.32 \GPU/hiphuldPla               | i i si PayirantPolo | nalvia ficaber Caturaga ten              | Andro Firsterosyll | влёнцізс <sub>ур</sub> 4/1 | R104CE                      | 10-0                                                                                   | Barte Deter Teacer              |                    | P 10- | <b>4</b> # |
|------------------|-------------------------------------|---------------------|------------------------------------------|--------------------|----------------------------|-----------------------------|----------------------------------------------------------------------------------------|---------------------------------|--------------------|-------|------------|
| 64               | Public Finan<br>0/a Contraller Gate | cial Manag          | gement System<br>Naistry of Fission      | PFMS               |                            | Man<br>Line<br>Agen<br>Fran | Tooler Date Operation<br>Tooler ADMOVIDI<br>To Todian Destituty<br>Stall Years 2012-20 | e of Maningsoned Lachanne<br>(4 | e                  | F     | •          |
| Hante            |                                     |                     |                                          |                    | Verti                      | ection Of Payment Da        | da -                                                                                   |                                 |                    |       |            |
| 8-Payroant       | 6                                   | Stag 1 Pa           | prest Initialization                     | Blup 2: S          | Search .                   | Shep 31 Vetilitio           | 4544                                                                                   | Step 4 Confirmation             |                    |       |            |
| Haparta          |                                     |                     |                                          |                    |                            |                             |                                                                                        |                                 |                    |       |            |
| Ry Details       | D.                                  | Schem               | 1. A A A A A A A A A A A A A A A A A A A |                    |                            | Barna                       | fictory Type                                                                           |                                 | Transaction Ref M  | ÷.    |            |
| Hastors :        | D                                   | Teo Clar            | ta Batanation (Sylvarii for (2           | ţ                  |                            | Top N                       | Pasation                                                                               |                                 | TIMT.0074-86000019 |       |            |
| My Arbarran      | D                                   | Pold By             | Аренсу                                   |                    |                            | offic                       | e Ovder No & Oa                                                                        | te                              |                    |       |            |
| Agentine         | 6                                   | 10                  |                                          |                    |                            | 27102                       | 2014                                                                                   | Reports Front                   |                    |       |            |
| My Fords         | D                                   |                     | ·                                        |                    |                            | Sales for face and          | (M)                                                                                    |                                 |                    |       |            |
| Trenafers .      | 0                                   |                     | -                                        | <b>1</b>           |                            |                             |                                                                                        |                                 |                    |       |            |
| Advances         | Ċ.                                  |                     |                                          |                    |                            |                             |                                                                                        |                                 |                    |       |            |
| Expecifices      | D                                   |                     |                                          |                    |                            |                             |                                                                                        |                                 |                    |       |            |
| Bank             | D                                   |                     |                                          |                    |                            |                             |                                                                                        |                                 |                    |       |            |
| Max. Dadaction I | tere : D                            |                     |                                          |                    |                            |                             |                                                                                        |                                 |                    |       |            |
| CREME Furan      |                                     |                     |                                          |                    |                            |                             |                                                                                        |                                 |                    |       |            |
|                  |                                     |                     |                                          |                    |                            |                             |                                                                                        |                                 |                    |       |            |
|                  |                                     |                     |                                          |                    |                            |                             |                                                                                        |                                 |                    |       |            |
|                  |                                     |                     |                                          |                    |                            |                             |                                                                                        |                                 |                    |       |            |
|                  |                                     |                     | About Us   She Hap                       | Privace Polity   O | Derhalt Site   8000        | o chinese stread actions    | HORITORING CHIEF                                                                       | DI Al Sight Reserved.           |                    |       |            |
|                  |                                     | distant.            | <ul> <li>100</li> </ul>                  |                    | -                          |                             |                                                                                        |                                 | EN                 |       | 12:99      |

The user can also take a print out of the voucher generated at this stage for keeping in file for record.

| 64                   | Public Fin<br>0/a Contraller | nancial Management System<br>Teneral of Iccounts, Maintey of Finance | n-PFMS                                   | Votorena i Balta Oper<br>Loner Yype: AQUACYD<br>Agency: Judias Long<br>Fritancial Yau: 2012                                                                                                    | eter<br>19<br>ube of Management Lucknew<br>2004                                                                                                    | Developer Dealer |
|----------------------|------------------------------|----------------------------------------------------------------------|------------------------------------------|----------------------------------------------------------------------------------------------------|----------------------------------------------------------------------------------------------------|------------------|
|                      |                              | )                                                                    | la la la la la la la la la la la la la l | Centre And State Share Biturtal                                                                                                    | tion                                                                                                    |                  |
| -Payroant            | <i>b</i>                     | Step 1: Payment Joittaleatao                                         | Shee 2: Search                           | Shap 3: Venilication                                                                                                    | Page & Casternation                                                                                                    |                  |
| Asperto              |                              | Scheme                                                               |                                          | Resulting Type                                                                                                    | Voucher No.                                                                                                    |                  |
| By Datala            |                              | Top Case Manufact Indext for 27                                      |                                          | The Adjustice                                                                                                    | 1046-2014-30000                                                                                                    | #1)              |
|                      |                              | Paid by Agency                                                       |                                          | Office Order No & D                                                                                                    | lute .                                                                                                    |                  |
| and the second state |                              | *B                                                                   |                                          | Examine'                                                                                                    |                                                                                                    |                  |
| A formation          |                              |                                                                      |                                          | Contra 5                                                                                                    | hare Amount                                                                                                    |                  |
| Ageneites            | 0                            | Amount sent to Implementing agency                                   | Authorizer for Payment                   |                                                                                                    |                                                                                                    |                  |
| Ny Forda             | D                            | 94.0                                                                 |                                          |                                                                                                    |                                                                                                    |                  |
| Denafore             | 0                            | Amount used to Implementing apency                                   | Authorizer for Digital                   |                                                                                                    |                                                                                                    |                  |
| Advances             | 0                            | Signature and send to Program Divisi                                 | on for Payment                           |                                                                                                    |                                                                                                    |                  |
| Dependitions         | Ď                            | Au.10000                                                             |                                          |                                                                                                    |                                                                                                    |                  |
| Bank                 | 0                            | (a) methods there Described                                          |                                          | Contract of the local division of the local division of the local | d Unauther                                                                                                    |                  |
| Sur, Daduction Hi    | 10 C 10                      |                                                                      |                                          |                                                                                                    | A CONTRACTOR OF A CONTRACTOR OFTA CONTRACTOR OFTA CONTRACTOR OFTA CONT |                  |
| ORBHS Furan          |                              |                                                                      |                                          |                                                                                                    |                                                                                                    |                  |
| 10000000             |                              |                                                                      |                                          |                                                                                                    |                                                                                                    |                  |
|                      |                              |                                                                      |                                          |                                                                                                    |                                                                                                    |                  |
|                      |                              |                                                                      |                                          |                                                                                                    |                                                                                                    |                  |
|                      |                              |                                                                      |                                          |                                                                                                    |                                                                                                    |                  |

## Approval of Payment

After completing payment initiation by the Data Operator, the Data Approver will log in and approve the payment.

68. Select **Approve Payment** from **E Payment Menu**.to open the E-payment approval window.

69. Select the **Scheme** from the Scheme drop down list.

On selecting the scheme, all payment files generated by the operator will be listed with a reference number.

| Tables 1       | Personalized Home page from Aid                                      | el           | - gomstm-G   | gmail.com        | Central Plan Scheme          | Mandaring Syst.                                     | Proment Approx    | r                   |                | -        |                |
|----------------|----------------------------------------------------------------------|--------------|--------------|------------------|------------------------------|-----------------------------------------------------|-------------------|---------------------|----------------|----------|----------------|
| ♦ @ 104.100.12 | 8.32.5-00%/pagenantyrinana/Payree                                    | ritepressian |              |                  |                              |                                                     | 0-0 4.            | 🔆 H 🕂 Delis Text    | r# :           | P        | 83- <b>4</b> f |
| Public Inde    | e Financial Management Syst<br>refer found of Results Postry of Post | em-PFMS      |              |                  |                              | MARCEL RATE AND AND AND AND AND AND AND AND AND AND |                   |                     |                | E.       | and its        |
| ien.           |                                                                      | -            |              |                  | 10                           | ment from the                                       |                   |                     |                | -10-     |                |
| 171100E        | Committee Balant for Theorem                                         |              |              |                  | 1000 111 111 111 114 114 114 | n biwi ti P                                         | -                 |                     |                |          |                |
| -              | Annual Party of                                                      | -            |              | -                | THE School P                 |                                                     |                   |                     |                | -        |                |
| Renter .       | C Aven ingenant, saven                                               |              |              |                  |                              |                                                     |                   | TRADE IN COMPANY OF |                | _        |                |
| Pa determe     | C rent in twenter                                                    | Bel. Barrier | Pair By      | No. of Section 1 | This families                | Report Served Hard                                  | Baginest Period 1 | Contrast Dates      | Contract Dist. | -        |                |
|                | Contract Research (1995)                                             | -            | City Provide | 1                | 100                          | 17.75.85-0                                          | -                 | of the local        | 100011         | <b>1</b> |                |
| To Tarren      | C. The Construment Division                                          |              |              |                  |                              |                                                     |                   |                     |                |          |                |
| turation .     | Man Pro Millio                                                       |              |              |                  |                              |                                                     |                   |                     |                |          |                |
| B TRUE         |                                                                      |              |              |                  |                              |                                                     |                   |                     |                |          |                |
|                |                                                                      |              |              |                  |                              |                                                     |                   |                     |                |          |                |
| and a share    |                                                                      |              |              |                  |                              |                                                     |                   |                     |                |          |                |
| -              |                                                                      |              |              |                  |                              |                                                     |                   |                     |                |          |                |
|                |                                                                      |              |              |                  |                              |                                                     |                   |                     |                |          |                |
|                |                                                                      |              |              |                  |                              |                                                     |                   |                     |                |          |                |

Click the **Reference Number**hyper link to view voucher details.

- 70. Select the **mode of payment** from the drop down list at the right end.
- 71. Approve the payment.

The payment authorisation will be transmitted to the accredited bank online. The user can also view the beneficiary list by clicking on show beneficiary button.

| Central dis Centreler                                                                                                    | tan Scheme Monitoring System Detroit of K. Anarchan and Street Law System Detroit of K. Anarchan and Street Street |
|----------------------------------------------------------------------------------------------------|----------------------------------------------------------------------------------------------------|
|                                                                                                    | I - Pryment Youther Detail                                                                                                    |
| Papeer: NONELA 0<br>Nongo Papeer: Advise 0<br>Papeer: 0<br>NOPE 0                                                                                                    | Scheme Name         Kart/Colls, RARA, HEA/TH HERDOR ( Menn & LITT) CONTINUE RANADOR           Reservationsy Types         Scheme Name         Kalt, Rawken         Kalt, Rawken           Reservationsy Types         Scheme Name         Kalt, Rawken         Kalt, Rawken         Kalt, Rawken           Reservationsy Types         Scheme Name         Kalt, Rawken         Kalt, Rawken         Kalt, Rawken           Databale Name         Name         Scheme Name         Kalt, Rawken         Kalt, Rawken           Databale Name         Scheme Name         Scheme Name         Kalt, Rawken         Kalt, Rawken           Offlice, Onder Name         Scheme Name         Scheme Name         Scheme Name         Scheme Name           Kalt, Name         Scheme Name         Scheme Name         Scheme Name         Scheme Name                                                                                                    |
|                                                                                                    | E-Payment Transaction Debit Dotal                                                                                                    |
| and the second second s | S. Nn. Account Number Component Name Available Book Orbit Annual No. Of Payness No. Of Credits Mode of Payneet                                                                                                    |
| Details                                                                                                    | 1 MIL 105400018 MARCE MARCE 1010 1 1 - 5440-                                                                                                    |
| erien ()<br>y Scheres ()                                                                                                    | Pret Approv Reck Report - Sense - Resear for Reporting                                                                                                    |
| Foods                                                                                                    | E-Preparent Transaction Credit Octail                                                                                                    |
| andren 2                                                                                                    |                                                                                                    |
|                                                                                                    | See benficiary                                                                                                    |
| enditales (6                                                                                                    | H 4 1 with H Sentatorna , boot II                                                                                                    |
|                                                                                                    |                                                                                                    |
| • 0                                                                                                    | E Pagesent Transaction Credit Detail                                                                                                    |
| n j                                                                                                    | E Payment Transaction Credit Detail<br>Beneficiary Code Scheme Specified II Deneficiary Name Bank Name Aastbaar No Account Ne ESCCode Payment Type provide State Charles                                                                                                    |
| nik ()<br>Ay tatagratian<br>au Badaritan tilog ()                                                                                                    | E Payment Transaction Credit Detail  E Payment Transaction Credit Detail  Beroficiery Code Schorno Specified M Detailsiany Name Dank Name Aadhaar Ro Account Na C E SCCode Payment Type Cambridge International International Inte |

If the payment authorisation mode is PPA, after approval the user will take a print out of the payment advise and submit it to the bank after duly signed by the authorised signatory.

- 72. Select **Print Payment Advise** from **E Payment** Menu to open the Print Beneficiary Payment Advise window.
- 73. Select **Scheme** from the drop down list.
- 74. Select Agency bank account from the drop down list

All approved payment list against the bank account number will be displayed.

| 6                         | Public F   | inancial (      | Management Sylacounts, Winistry of Fin | stem-PFMS                                | Walconte: Based<br>Unior Tupo: ACEN<br>Againer: DUBBER<br>Propriat Value: D | Herena V T<br>NCYDO<br>DRASE OF COLLECIAN<br>NL3-3614 | E EDUCATION   | the second                |
|---------------------------|------------|-----------------|----------------------------------------|------------------------------------------|-----------------------------------------------------------------------------|-------------------------------------------------------|---------------|---------------------------|
| Home                      |            | 1               |                                        |                                          | Print Beneficiary Paymon                                                    | It Advice                                             |               |                           |
| - fagment -               |            | Description Pro | mel. for Caureman Pro-                 | sit Develops 2.7xjours                   |                                                                             |                                                       |               |                           |
| dagarte.                  |            | Internet Parce  | Pagette                                | e - 3042 - Post Maria Schutenha Schene A | frome                                                                       |                                                       |               |                           |
| Contraction of the        |            |                 | 1001101                                | . STOROBORITE-STATE BANK OF TRANS        | CORE Directories of Cuteolete Educe                                         | eor .                                                 |               |                           |
| Ay Datalli                |            | Inst.Zexner     | st.Adves                               |                                          |                                                                             |                                                       |               |                           |
| faateer                   |            | Payment Ibe     | nin Print Perment Advice               | Francesco Constant                       |                                                                             |                                                       |               |                           |
| Ny faltanine :            | 0          | PUA Sulontes    | and States                             | Search Renet                             |                                                                             |                                                       |               |                           |
| Agreet                    | D          | Non FIFA III    | dan der                                | Payment Advice No.                       | Number of Payee                                                             | Amount                                                | Approval Date | Payment Period            |
| Contraction of the second | 8          | 1 1             | P. 201014-2021                         | CERTRONTAGES                             | ====_/                                                                      | -71.301.01                                            | 13-23-2010    | 31-04-0010 15 31-00-0010  |
|                           |            | 1               | 6-201014-0000                          | C834360171238                            | 1                                                                           | 4.885.00                                              | 18-69-2018    | 21-04-2012 To 21-63-2013  |
| renations                 | Ď          |                 | P-201314-3284                          | CE81303178278                            | 1.64                                                                        | 12.204.00                                             | 18-08-2018    | 11-54-2012 78 21-83-2018  |
| diamont .                 | 0          |                 | P-201814-40922                         | C221300280498                            | 128                                                                         | 382.900.03                                            | 20-23-2012    | 10/04/2012 To 21/20/2012  |
|                           |            |                 | P-20(415-0760                          | C0+1400039488                            |                                                                             | 35,709.08                                             | 17-34-2013    | 11-00-3113 Te 31-49-2013  |
| and the set               |            |                 | P-261418-0928                          | C541400073538                            | 169                                                                         | 443.000.00                                            | 19-04-0018    | 11-04-2112 71-21-2013     |
| dette .                   | 2          | 10              | 0-201412-0x71                          | 0201400130376                            | 411                                                                         | 1.021.000.00                                          | 28-29-2018    | \$1-04-2013 To 30-04-2013 |
| and the second second     | 121217 N   |                 | P-201415-2091                          | CE51400147598                            | 664                                                                         | 1.942.701.00                                          | 23-05-2013    | 31-04-2112 74 30-14-2013  |
| one, Deperture (          | and to the |                 | P-263419-2094                          | G251400134495                            | 100                                                                         | 314.310.20                                            | E1-09-2012    | 81-De-2012 74 30-De-2013  |
| FSHE Forum                |            | 48              | 0-201410-2821                          | C101400169238                            | 1173                                                                        | 0.000.000.000                                         | 23-29-2213    | 00-04-2012 Tx 32-04-2013  |
|                           |            | 1               |                                        |                                          | 1 1 3 4 3 4 7 4 7                                                           |                                                       |               |                           |

75. Click on the payment adivse No. to generate Payment Advise.

| Image: Comparison       Image: Comparison       CPSMSS Concertated DBT Payment Advice/Authority         Image: Comparison       Image: Comparison       CPSMSS Concertated DBT Payment Advice/Authority         Image: Comparison       Image: Comparison       Image: Comparison       Image: Comparison         Image: Comparison       Image: Comparison       Image: Comparison       Image: Comparison         Image: Comparison       Image: Comparison       Image: Comparison       Image: Comparison         Image: Comparison       Image: Comparison       Image: Comparison       Image: Comparison         Image: Comparison       Image: Comparison       Image: Comparison       Image: Comparison       Image: Comparison         Image: Comparison       Image: Comparison       Image:                                                                                                    | Represent<br>Represent Ashress I<br>nerror and a second and a second a second a s                                                                                                    | A deter - 10 102 2233<br>ba - 102 2233 22 - 2<br>ba - 102 223 - 2<br>control - 102 223 - 2<br>control - 102 - 2<br>control - 102 - 2<br>control - 102 - 2<br>control - 102 - 2                                                                                                    |         |
|----------------------------------------------------------------------------------------------------|----------------------------------------------------------------------------------------------------|----------------------------------------------------------------------------------------------------|---------|
| Promoti Warding       Prof.         Promoti Warding       Market         Promoti Warding       Market                                                                                                    | Represent Advance in<br>Programmed Advances in<br>Programmed Internet in<br>Programmed Internet in Proceedings<br>Internet Internet in Proceeding<br>Internet Internet in Proceeding<br>Internet Internet in Proceeding<br>Internet Internet in Internet in<br>Internet Internet in Internet in<br>Internet Internet in Internet in<br>Internet in Internet in Internet in<br>Internet in Internet in Internet in<br>Internet in Internet in Internet in Internet in<br>Internet in Internet in Internet in Internet in<br>Internet in Internet in Internet in Internet in<br>Internet in Internet in Internet in Internet in Internet in Internet in<br>Internet in Internet in Internet                                                                                                    | Chaire (15/102/2013)     Chaire (15/102/2013)     Chaire (15/102/2                                                                                                    |         |
| Provide     Provide     Data to the second of and the origin of an excited of the second of and the origin of an excited of the second of and the origin of an excited of the second of and the origin of an excited of the second of and the origin of an excited of the second of and the origin of an excited of the second of and the origin of an excited of the second of the second of the s                                                                                                    | Represent Advance to<br>Programmed Advance to<br>Programmed Advance to<br>P                                                                                                    | Contraction 2012     Contraction 2012     Cont                                                                                                    |         |
| Prime     Data base       Prime     Data base                                                                                                    | Represent Advance Is<br>Programmed                                                                                                    | Bate attractors     Bate attractors     B                                                                                                    |         |
| PAR Num     Data Num       Have Num Provided of Processor Have no month all servers of Nuclei Nace And and all stars to be assisted of a case of definitions on an and the server of Nuclei Nace And and all stars to be assisted of a case of definitions on an and the server of Nuclei Nace And and all stars to be assisted of a case of definitions on an and the server of Nuclei Nace And and Andrew Tarter Stars Andrew Tarter Stars Andrew Ta                                                                                                    | n engenheid<br>n engenheid<br>norder der Konsteller<br>norder der Konsteller<br>norder der Konsteller<br>1995/20<br>1<br>1995/20<br>1<br>1<br>1<br>1<br>1<br>1<br>1<br>1<br>1<br>1<br>1<br>1<br>1                                                                                                    | the prime prime prime     the prime     the prime                                                                                                    |         |
| In this for a segment of three sectors of back by branch. Back and of there is be contacted to uses don'th status of a line of the sector of the set by branch. Back and of there is be contacted to uses don'th status of a line of the set by branch. Back and the set of the set of the set o                                                                                                    | negated<br>maintent linear<br>maintent linear<br>linear<br>line | 18275.485 (see<br>bot defause<br>bot defause<br>bot                                                                                                    |         |
| Index Type approval of transmittance on sentral access of back by breaks, Back and all officer in by contacted to care starting inference of the sentence of the sentence of                                                                                                    | na magateni<br>na magateni<br>na mag                                                                                                    | HETTS AND (Mer<br>Records of the<br>Activation of the<br>Enclosed of the<br>Enclosed of th                                                                                                    |         |
| Advance interesting      Advance interesting      Advance interesting      Advance interesting      Advance interesting      The      The                                                                                                    | ng se 62 m, strikte<br>norder brendt trendt trends<br>i i<br>i i<br>i i<br>i i<br>i i<br>i i<br>i i<br>i i<br>i i<br>i                                                                                                    | 10275.000 (min<br>An uptra first)<br>1000.000<br>1000.0000<br>1000.0000<br>1000.0000<br>1000.0000<br>1000.0000<br>1000.0000<br>1000.0000<br>100000000                                                                                                    |         |
| Construction to the second region of the second region of the seco                                                                                                    | ng se AC n. ariella<br>mini linger<br>linger<br>linge | 1927501) julie<br>(a) uptravity<br>(a) uptravity<br>(a) uptravit                                                                                                    |         |
| The second Hansager<br>The Second Hansager<br>The Secon                                                                       | ng av A/C n. cTHEM<br>ministrative<br>Theorem Trends<br>I<br>I<br>I<br>I<br>I<br>I<br>I<br>I<br>I<br>I<br>I<br>I<br>I<br>I<br>I<br>I<br>I<br>I<br>I                                                                                                    | Alert all pain<br>lite infrant/ig<br>2000.00<br>2000.00<br>2000.0                                                                                                    |         |
| Constrained of the second second                                                                                                    | ng se AC A. ATABA<br>mini frequencia CENAL<br>Rankeer Disconstructure<br>Constructure<br>Constr                                                                                                    | NETT AND JAN<br>Ref Left and for<br>a factor of the second<br>Difference of the second<br>Difference of the second Difference of the second Difference of the                                                                                                    |         |
| THE UNIT HAT THE PARTY OF THE PARTY OF THE                                                                                                    | ng su Art n. ataba<br>mana bengi tenat<br>Italah<br>Italah<br>I                                                                                                    | HETTs will pain<br>for uptracting                                                                                                    |         |
| International control based one has defined and the set of the set of the se                                                                                                    | regener 612 ma, etteriotik<br>resented torongik revenue<br>iterative<br>i<br>i<br>i<br>i<br>i<br>i<br>i<br>i<br>i<br>i<br>i<br>i<br>i<br>i<br>i<br>i<br>i<br>i                                                                                                    | HETLaff part<br>for category<br>the category<br>1000,00<br>1000,00                                                                                                    |         |
| We request you is the standard of the following amount of the standard particle is a provide of the Standard Standard Standa                                                                                                    | Ng aw Art Art and Art and Art                                                                                                    | HETTS LATE plane<br>Constraints (LAT)<br>Constraints (LAT)<br>Constraints (L                                                                                                    |         |
| Strike         Binack Rame         Bank Rame         Stalk Jone 122           1         - ALIAN 8         Stalk Rame         Stalk Jone 122           2         - ALIAN 8         Stalk Jone 122         -           3         - AMPLIAN 8         Stalk Jone 122         -           4         - ALIAN 8         Stalk Jone 122         -           3         - AMPLIAN 8         Stalk Jone 122         -           4         - ALIAN 8         Stalk Jone 122         -           5         - AMPLIAN 8         -         Stalk Jone 122         -           4         - ALIAN 7         -         Stalk Jone 122         -         -           5         - Mathing Alian 124         -         Stalk Jone 122         -         -           6         - Stalk Jone 124         -         -         -         -         -         -         -         -         -         -         -         -         -         -         -         -         -         -         -         -         -         -         -         -         -         -         -         -         -         -         -         -         -         -         -         -                                                                                                    | massier 719000                                                                                                    | An Answertfor<br>2000 00<br>2000 00<br>2000 0                                                                                                    |         |
| 1         4.2014 a.         342812004233           2         4.2014 a.         342912004234           3         347100424         392220000304           4         associate Antone         342912004234           6         001100100         34292000000           7         00010         34292000000           8         001000000         342920000000           9         000100000         312920000000           9         0001000000         3129200000000           9         000100000000         31292000000000           10         00000000000         31292000000000           11         000000000000         31292000000000           12         000000000000000000000000000000000000                                                                                                    |                                                                                                    |                                                                                                    |         |
| 1         4.500-0         9.420-0           2         4.200-0         9.0200/0000-0           3         4.400-0         9.4200-0000-0           4         4.400-000-0         4.400-000-0           6         0.000-000-0         4.400-000-0           7         0.000-0         4.400-000-0           8         0.000-0         4.400-000-0           9         0.000-0         4.800-000-0           9         0.000-0         4.800-000-0           9         0.000-0         4.800-000-0           10         0.000-000-0         4.920-000-0           11         0.000-000-0         4.920-000-0           12         0.000-000-0         4.920-000-0           13         0.000-000-0         4.920-000-0           14         0.000-000-0         4.920-000-0           15         0.000-000-0         4.920-000-0           15         0.000-000-0         4.920-000-0           15         0.000-000-0         4.920-000-0           16         0.000-000-0         4.920-000-0           16         0.000-000-0         4.920-000-0           17         0.000-000-0         4.920-000-0           18         0.000-00                                                                                                    |                                                                                                    | 1200.00<br>1200.00<br>1200.00<br>1200.00<br>1200.00<br>1200.00<br>1200.00<br>1200.00<br>1200.00<br>1200.00<br>1200.00<br>1200.00                                                                                                    |         |
| x         0.0000         9000000000           3         0.00000000000000000000000000000000000                                                                                                    |                                                                                                    | 100000<br>100000<br>100000<br>100000<br>100000<br>100000<br>100000<br>100000<br>1000000                                                                                                    |         |
| 4         Antellial A Concele         444511144421           5         Stateman, M.         318211154424           7         Stateman, M.         318211154424           7         Stateman, M.         318211154424           8         Stateman, M.         318211154424           9         Stateman, M.         31821154424           9         Stateman, M.         3182100000000000000000000000000000000000                                                                                                    |                                                                                                    | 1 8800.00<br>2 8850.00<br>1 8850.00<br>1 8850.00                                                                                                    |         |
| 1         1000 PULLING AN         3000 CONSTRUME           8         0 TUTUING AN         7000 CONSTRUME           9         0 DUPTY ALLOWAND         8000 CONSTRUME           9         1000 PULLING ANA         8000 CONSTRUME           9         1000 PULLING ANA         8000 CONSTRUME           10         1000 PULLING ANA         8000 CONSTRUME           11         1000 PULLING ANA         8000 CONSTRUME           12         1000 PULLING ANA         8000 CONSTRUME           13         1000 PULLING ANA         8000 CONSTRUME           13         1000 PULLING ANA         8000 CONSTRUME           13         1000 PULLING ANA         8000 CONSTRUME           14         1000 PULLING ANA         8000 CONSTRUME           15         1000 PULLING ANA         8000 CONSTRUME           15         1000 PULLING ANA         8000 CONSTRUME           15         1000 PULLING ANA         8000 CONSTRUME           16         1000 PULLING ANA         8000 CONSTRUME           17         PULLING ANA         8000 CONSTRUME           18         1000 PULLING ANA         8000 CONSTRUME           19         1000 PULLING ANA         8000 CONSTRUME           10         1000 PULLING ANA                                                                                                    |                                                                                                    | 100.000<br>0.000<br>0.0000<br>0.0000<br>0.0000<br>0.0000<br>0.0000<br>0.00000<br>0.0000<br>0.0000<br>0.000000                                                                                                    |         |
| 8         0.011/04.04         7.02000/07484         8.0120000000000           9         0.011/04.04.0000000000000000000000000000                                                                                                    |                                                                                                    | 1200.00<br>2200.00<br>2200.00<br>2200.00<br>2200.00<br>2200.00<br>2200.00                                                                                                    |         |
| 3         0.0000 x 3.0000         0.0000 x 3.0000           0         1000 x 3.0000         0.0000 x 3000000           0         1000 x 3000000         0.0000 x 3000000           10         1000 x 4000 x 3000         0.0000 x 3000000           10         1000 x 4000 x 30000         0.0000 x 30000000           11         1000 x 4000 x 30000         0.0000 x 3000000000000000000000000000000                                                                                                    |                                                                                                    | 1 2200.00<br>2200.00<br>2800.00<br>2800.00<br>2200.00<br>2200.00                                                                                                    |         |
| 0         THE FAMO         THE FAMO         THE FAMO           0         THE FAMO         THE FAMO         THE FAMO           12         THE FAMO         THE FAMO         THE FAMO           12         THE FAMO         THE FAMO         THE FAMO           12         THE FAMO         THE FAMO         THE FAMO           12         THE FAMO         THE FAMO         THE FAMO           13         THE FAMO         THE FAMO         THE FAMO           14         THE FAMO         THE FAMO         THE FAMO           15         THE FAMO         THE FAMO         THE FAMO           14         THE FAMO         THE FAMO         THE FAMO           15         THE FAMO         THE FAMO         THE FAMO           15         THE FAMO         THE FAMO         THE FAMO           15         THE FAMO         THE FAMO         THE FAMO           16         THE FAMO         THE FAMO         THE FAMO           16         THE FAMO         THE FAMO         THE FAMO           16         THE FAMO         THE FAMO         THE FAMO           16         THE FAMO         THE FAMO         THE FAMO           16         THE FAMO                                                                                                    |                                                                                                    | 1200.00<br>(1888.00<br>(1200.00<br>(1200.00<br>(1200.00                                                                                                    |         |
| 10         1114-04 (Weinfelliell         Nexed Strategy           11         1016, PHLICP IAAN         NEXADDREADED           12         1016, PHLICP IAAN         NEXADDREADED           12         1016, PHLICP IAAN         NEXADDREADED           13         1016, PHLICP IAAN         NEXADDREADED           14         15         1016, PHLICP IAAN           15         1016, PHLICP IAAN         2016, PHLICP IAAN           16         International International Internatinternational International Intern                                                                                                    | 1                                                                                                    | 2000.00<br>2000.00<br>2000.00<br>2000.00                                                                                                    |         |
| 11         100, HULP LACK         81343800141           12         HERA MARK CARCIN         81343800141           13         HERA MARK CARCIN         81343800141           13         LITER AMARK CARCIN         81343800141           14         LITER AMARK CARCIN         81343800141           15         LITER AMARK CARCIN         813438000171           16         LITER AMARK CARCIN         813438000171           17         Mark Carcin         813438000171           18         LITER AMARK CARCING         813438000171           19         LITER AMARK CARCING         813438000171           10         LITER AMARK CARCING         8134380000171           10         LITER AMARK CARCING         DIT Payment Marks B PMAS - Microsoft West           11         LITER AMARK CARCING         DIT Payment Marks B PMAS - Microsoft West           11         LITER AMARK CARCING         DIT Payment Marks B PMAS - Microsoft West           11         LITER AMARK CARCING         DIT Payment Marks B PMAS - Microsoft West           11         LITER AMARK CARCING         LITER AMARK CARCING           12         LITER AMARK CARCING         LITER AMARK CARCING           13         LITER AMARK CARCING         LITER AMARK CARCING           14 <td>1</td> <td>1300.00<br/>2300.00<br/>2300.00</td> <td></td>                                                                                                    | 1                                                                                                    | 1300.00<br>2300.00<br>2300.00                                                                                                    |         |
| 12     Maple seals - Old SPD     8/22/27/34023       13     1/1/1/AMAPLANA     2/35/4/344771       14     15     1/1/1/AMAPLANA                                                                                                    | 1                                                                                                    | 2300.00                                                                                                    |         |
|                                                                                                    | 1                                                                                                    | 1 2309-00                                                                                                    |         |
| Constant Constant Constan                                                                                                    |                                                                                                    |                                                                                                    | TIE     |
| 104 Caller Caller Statement of product a factor of the second statement of a second statement of a 10.000 Mag-                                                                                                    |                                                                                                    | CONCERNMENT OF                                                                                                    |         |
|                                                                                                    |                                                                                                    | A                                                                                                    | 4 3     |
| B 2 AADDA MAARY CHACKEL ATRICKLY                                                                                                    |                                                                                                    | 2595-00                                                                                                    | arge to |
| Ferna Parter 13 Lign Antauton 233043064705                                                                                                    |                                                                                                    | 2100.00                                                                                                    | 646 ·   |
| A CALENDARY STREAM AND SHAT                                                                                                    |                                                                                                    |                                                                                                    |         |
| The Research Statement Statement Sta                                                                                                    |                                                                                                    | 1200.00                                                                                                    |         |
| 17 ATTROUBLE 4011000-0117                                                                                                    | 1                                                                                                    | 2200.00                                                                                                    |         |
| Le Alva ciencias analysis                                                                                                    |                                                                                                    | 2300.00                                                                                                    |         |
| 10 RELATE VALUE JALLY CREEKE                                                                                                    | 100                                                                                                    | - 3200.000                                                                                                    |         |
|                                                                                                    |                                                                                                    | 1000.00                                                                                                    |         |
| 72 SAMON SAMT 74346504038                                                                                                    | 1                                                                                                    | 12990-00                                                                                                    |         |
| 13 Sale, B. Technik 413245670822                                                                                                    |                                                                                                    | 2503.00                                                                                                    |         |
| 24 BHARDA COMAL BELCOMORAGE                                                                                                    | - 13                                                                                                    | 1200.001                                                                                                    |         |
| 42 Bitthia 180528827474                                                                                                    |                                                                                                    | 1200.00                                                                                                    |         |
| 20 Decision Decision (1997)                                                                                                    |                                                                                                    | 1200.00                                                                                                    |         |
| The second second secon                                                                                                    |                                                                                                    | E200.00                                                                                                    |         |
| 25 305-0 MARTINA TONS 4425-700                                                                                                    |                                                                                                    | 1 1 1 1 1 1 1 1 1 1 1 1 1 1 1 1 1 1 1                                                                                                    |         |
| ED BONY THOMAS THOMAS THOMAS THOMAS THOMAS THOMAS THOMAS THOMAS THOMAS THOMAS THOMAS THOMAS THOMAS THOMAS THOMAS THOMAS THOMAS THOMAS THOMAS THOMAS THOMAS THOMAS THOMAS THOMAS THOMAS THOMAS THOMAS THOMAS THOMAS THOMAS THOMAS THE THOMAS THE THOMAS THE THE THOMAS THE THE THE THOMAS THE THE THOMAS THE THE THOMAS THE THE THOMAS THE THOMAS THE THOMAS THE THOMAS THE THOMAS THE THOMAS THE THE THOMAS THE THOMAS THE THOMAS THE THOMAS THE THOMAS THE THOMAS THE THOMAS THE THOMAS THE THOMAS THE THOMAS THE THOMAS THE THOMAS THE THOMAS THE THOMAS THE THOMAS THE THOMAS THE THOMAS THE THE THOMAS THE THOMAS THE THOMAS THE THOMAS THE THOMAS THE THOMAS THE THOMAS THE THOMAS THE THOMAS THE THOMAS THE THOMAS THE THOMAS THE THOMAS THE THO                                                                                                    |                                                                                                    | 1000.00                                                                                                    |         |
| 21 30/0 THOMAS 21751220049                                                                                                    |                                                                                                    | 1000.00                                                                                                    |         |
|                                                                                                    |                                                                                                    | 1000.00<br>1000.00<br>1000.00                                                                                                    |         |
|                                                                                                    | Total Payment Amount                                                                                                    | 1000.00<br>1000.00<br>1000.00<br>(hs): 12,000.00                                                                                                    |         |
| The Second Second Secon                                                                                                    | Stal Payment Amount<br>security and December 1                                                                                                    | Discussion<br>Discussion<br>Discussion                                                                                                    |         |
| To<br>Approach (in Mondal(Int) - Mapping app                                                                                                    | Social Programmer A messared in                                                                                                    | The second sets                                                                                                    |         |
| To Senarah (n. Manda(Ma) - Mayana ana                                                                                                    | Total Payment Arrows                                                                                                    | (App) - 2 (1990) - 2 (1990) - 2 (                                                                                                    |         |
| Fin<br>Streament (): Woods()(): (): Theyware and<br>Present do: They reacted and production<br>(Architectural Reporting)<br>(Architectural Reporting)                                                                                                    | Tetal Payment Arreard<br>anarriy and Onesseed II                                                                                                    | International<br>International<br>International<br>International analy                                                                                                    |         |
| To accord to the manifold and markets<br>Charlenged Control of Stationard Togensteines<br>Charlingtones<br>Charlingto | Tetal Payment Arriant<br>second y and Obseased II                                                                                                    | 1000-000<br>1000-00<br>1000-00<br>trens facethed early                                                                                                    |         |
| The Second Second Secon                                                                                                    | Tertal Parsent Amount                                                                                                    | I BOOLOO<br>I BOOLOO<br>I BOOLOO<br>(Ma) ( FLIMMAR<br>Free Invested anty                                                                                                    |         |
| Annual (c. Sec. )                                                                                                    | Tertal Payment Amount of                                                                                                    | EBOCIOO<br>EBOCIOO<br>EBOCIO<br>EBOCIOO<br>EBOCIO<br>EBOCIO<br>EB                                  |         |
| Terrent de la col sectore<br>Chatterent Remetrie<br>Chatterent Remetrie<br>Cha                                                                       | Total Payment Amount<br>analysis of Diseased II                                                                                                    | EBOCIO<br>EBOCIO<br>EB |         |

If the payment authorisation is to be done through DSC mode, the approver will select the mode as Digitally Signed and digitally sign the payment authorisation. This will complete the process of e-payment. The payment advice will be passed on to the bank online and on receipt of authorisation bank will process the payment for credit to the beneficiaries account. In the case of payment by PD option, upon digitally signing the payment file, the beneficiary file will be transferred to the programme Division of the Ministry for generating sanction and payment to the beneficiary.

| There .                 |    | View Agrawal                                                                                                    |
|-------------------------|----|----------------------------------------------------------------------------------------------------|
| 8-Playment              | ġ. | Account Rand Payment D                                                                                                    |
| Reports                 |    | Bank Portal SNL                                                                                                    |
| Masters                 | \$ | Audiana Maned Payment D montrary of Agency electricity in status and type. Yo, find aut offet a particular status means, take your mouse non-<br>take of Agency of a status. Cick of the corresponding metho. |
| Hy Schemes              | 6  | Sar Payment Pla                                                                                                    |
| Agentine                | 6  | The same found (Super-Dependent File)                                                                                                    |
| My Cards                | þ  |                                                                                                    |
| Transform               | 0  | Agency Bank Account Validation Status                                                                                                    |
| Advances                | P) |                                                                                                    |
| Expenditures            | R  |                                                                                                    |
| Bath                    | 0  |                                                                                                    |
| Pint. Dadaction filling | 0  |                                                                                                    |
| CINSHIE Forum           |    |                                                                                                    |

|                  |                               |                            | Digitally S           | ign File |                            |                         |
|------------------|-------------------------------|----------------------------|-----------------------|----------|----------------------------|-------------------------|
|                  |                               |                            |                       |          |                            |                         |
| Account No       | Voocher No                    | CPSMS<br>Transaction<br>ID | No Of<br>Beneficiarys | Amount   | DSC File Name              | Digital Sign            |
| 0407031200000448 | MHWR00002894<br>2014-00000031 | C071400183178              | 25                    | 19000    | 03005CFAYREQ0307201320.sml | Apply Digital Signature |